# **DEX-100**

# Software User Manual for Modules (DDS, REST, Modbus) and Edge Server

Version 1.1

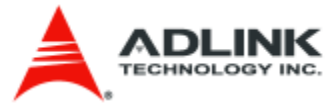

# **Revision History**

| Revision | Date       | Changes                                                | Prepared by |
|----------|------------|--------------------------------------------------------|-------------|
| 0.1      | 08/23/2017 | Create draft document                                  | Steven Tu   |
| 0.2      | 09/19/2017 | New add installation, DDS, Modbus and Edge Server      | Steven Tu   |
|          |            | chapter                                                |             |
| 0.3      | 10/23/2017 | New add Rest new API and Fix some picture error        | Steven Tu   |
| 0.4      | 11/15/2017 | 1.Support JSON format on Rest API                      | Steven Tu   |
|          |            | 2.Add Java and Python post function sample             |             |
| 0.5      | 06/12/2018 | New REST API to get the DEX-Pro status                 | Steven Tu   |
| 0.6      | 11/20/2018 | Fix the post function example                          | Steven Tu   |
| 0.7      | 03/28/2018 | Fix the duplicated section 3.1.4                       | Steven Tu   |
| 1.0      | 10/01/2019 | Add the access OCR table, execute/stop script and keep | Steven Tu   |
|          |            | the message data rest API                              |             |
| 1.1      | 09/07/2020 | Add some limitation note for OCR restful API           |             |

Software User Manual for DEX-100 V1.0

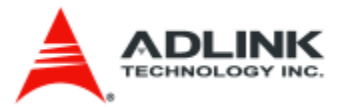

# List of Contents

| 1. INTRODUCTION                                                           | 5   |
|---------------------------------------------------------------------------|-----|
| 2. INSTALLATION                                                           | 5   |
|                                                                           | 5   |
| 2 2 EDGE SERVER VORTEX OF ENDERLE (THE DEFAULT IMAGE IS ALREADY INCLUDED) | ۵   |
|                                                                           |     |
| 3. REST MODULE                                                            | 11  |
| 3.1 REST API                                                              |     |
| 3.1.1 LIGHTCOLOR                                                          |     |
| 3.1.1.1 LIGHTCOLOR XML FORMAT                                             |     |
| 3.1.1.2 LIGHTCOLOR JSON FORMAT                                            |     |
| 3.1.2 WARNINGMSG                                                          |     |
| 3.1.2.1 WARNINGMSG XML FORMAT                                             |     |
| 3.1.2.1 WARNINGMSG JSON FORMAT                                            |     |
| 3.1.3 AlarmMsg                                                            |     |
| 3.1.3.1 ALARMMSG XML FORMAT                                               |     |
| 3.1.3.2 ALARMMSG JSON FORMAT                                              |     |
| 3.1.4 MACHINESTATUS                                                       |     |
| 3.1.4.1 MACHINESTATUS XML FORMAT                                          |     |
| 3.1.4.2 MACHINESTATUS JSON FORMAT                                         |     |
| 3.1.5 SPTSTATUS                                                           |     |
| 3.1.5.1 SptStatus XML format                                              |     |
| 3.1.5.2 SptStatus JSON FORMAT                                             |     |
| 3.1.6 SYSMODE                                                             |     |
| 3.1.6.1 SysMode XML FORMAT                                                |     |
| 3.1.6.2 SYSMODE JSON FORMAT                                               |     |
| 3.1.7 MESSAGE                                                             |     |
| 3.1.7.1 MESSAGE JSON FORMAT                                               |     |
| 3.1.8 SCRIPT                                                              |     |
| 3.1.8.1 EXECUTESCRIPT JSON FORMAT                                         |     |
| 3.1.8.2 STOPSCRIPT JSON FORMAT                                            |     |
|                                                                           |     |
| 3.1.9.1 SETOCRDATA JSON FORMAT                                            |     |
| 3.1.9.2 GETOCRUATA JSON FORMAT                                            |     |
| 3.2 WRITING WEB SERVICES CLIENT APPLICATIONS                              |     |
| 3.2.1 C#                                                                  |     |
| 2.2.2 JAVA                                                                |     |
| 5.2.5 PTTHON                                                              |     |
| 4. DDS MODULE                                                             | 34  |
| 4.1 DDS IDL                                                               |     |
| 5. MODBUS MODULE                                                          | 37  |
| 5.1 Modbus Function                                                       |     |
| 5.1.1 READ COIL STATUS                                                    |     |
| 5.1.2 READ INPUT STATUS                                                   |     |
| 5.1.3 Read Holding Registers                                              |     |
| 5.1.4 READ INPUT REGISTERS                                                |     |
| 5.1.5 Force Single Coil                                                   |     |
| 5.1.6 Preset Single Register                                              |     |
| 5.1.7 Force Multiple Coils                                                |     |
| 5.1.8 Force Multiple Coils                                                |     |
| 5.2 MODBUS REST API ERROR MESSAGE REFERENCE                               |     |
| 6. EDGE SERVER                                                            | 53  |
|                                                                           | F.3 |
| UII JIANIINU EDUE JERVER FRUURAIVI                                        |     |

Software User Manual for DEX-100 V1.0

3/55

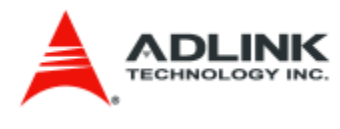

Software User Manual for DEX-100 V1.0

4/55

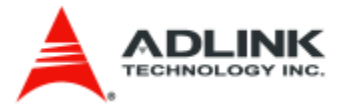

# 1. Introduction

There are three modules as services in DEX-100. They are DDS, REST and Modbus modules. We simply go through the three modules main purposes as follows. Every modules are introduced in detail in the later chapters.

- DDS Module: It accepts the DEX-100 main program data and publish the four topics data on DDS.
- REST Module: The same, it accepts the DEX-100 main program data and provides the rest api to let user program to get the lastest data from DEX-100.
- Modbus Module: It is the modbus master, provides the modbus tcp and rtu for FC1,2,3,4,5,6,15,16 and also supports swap word and registers functions to get the modbus slave data and reply to DEX-100 main program.

For the Edge Server, it is a composite of main program and MySQL database. The main purposes are as follows.

- Main Program: It subscribes DDS data, parses the dynamic parameters of machine status and translate to database data.
- MySQL database: It provides the simple way to make user access every DEX-100's data on four topics. Users only use the SQL instructions to filter data, get data, and etc. Easy to use to integrate with other IT system, e.g. MES, ALM and etc.

# 2. Installation

# 2.1 DEX-100 Vortex OpenSplice

If you want to use the DDS Module, it can start by the DEX-100 main program. Please refer to the DEX-100 main program manual. Before you start the DDS Module, you have to check the Vortex OpenSplice already existing.

1. Install the JRE x64 version

| ORACLE                                                                                                    | Menu                                                                                                    | Q                                                                                                    | 👗 Sign In 🗸                                                                                                    | Country v 💋 Call                                                                                                    |
|----------------------------------------------------------------------------------------------------|----------------------------------------------------------------------------------------------------|----------------------------------------------------------------------------------------------------|----------------------------------------------------------------------------------------------------|----------------------------------------------------------------------------------------------------|
| racle Technology Network / J                                                                                   | ava / Java SE / Downloads                                                                                                    |                                                                                                    |                                                                                                    |                                                                                                    |
| Java SE<br>Java EE<br>Java ME<br>Java SE Advanced & Suite<br>Java Embedded<br>Java DB<br>Web Tier<br>Java Card | Overview Downloads Docume<br>Java SE Runtime Envir<br>Do you want to run Java <sup>TM</sup> program<br>Java programs, but not develop ther<br>If you want to develop applications fi<br>includes the JRE, so you do not hav<br>JRE 8u144 Checksum | comment 8 E<br>s, or do you want t<br>n, download the Ja<br>or Java, download bot                                                                                                    | unity Technologies Training Cownloads o develop Java programs? If you want to run ava Runtime Environment, or JRE™. the Java Development Kit, or JDK™. The JDK h separately.                                                                                                    | Java SDKs and Tools<br>Java SE<br>Java EE and Glassfish<br>Java ME<br>Java ME<br>Vata Card<br>NetBeans IDE<br>Java Mission Control<br>Java Resources |
| Java TV<br>New to Java<br>Community<br>Java Magazine                                                           | Java SE F<br>You must accept the Oracle Bin<br>O Accept Licer                                                                                                    | Runtime En<br>ary Code License<br>software                                                                                                    | vironment 8u144 e Agreement for Java SE to download this e.  Decline License Agreement                                                                                                    | Java APIs     Technical Articles     Demos and Videos     Eorums                                                                                     |
|                                                                                                    | Product / File Description<br>Linux x86<br>Linux x86<br>Linux x84<br>Mac OS X<br>Mac OS X<br>Solaris SPARC 64-bit<br>Solaris x64<br>Windows x86 Offline<br>Windows x86 Offline<br>Windows x86 Offline<br>Windows x86 Offline                      | File Size           59,13 MB           75,01 MB           56,44 MB           72,41 MB           63,94 MB           55,56 MB           52,12 MB           49,95 MB           0,7 MB           54,57 MB           62,24 MB           62,24 MB           63,99 MB | Download           Ire-But 144-linux-1686.trg 2           Ire-But 144-linux-1686.trg 2           Ire-But 144-linux-1686.trg 2           Ire-But 144-linux-1686.trg 2           Ire-But 144-macosx-844.trg 2           Ire-But 144-macosx-846.trg 2           Ire-But 144-macosx-846.trg 2           Ire-But 144-macosx-866.trg 2           Ire-But 144-windows-1686.targ 2           Ire-But 144-windows-1686.targ 2           Ire-But 144-windows-866.targ 2           Ire-But 144-windows-864.targ 2 | Java Magazine     Java.net     Java.net     Developer Training     Tutorials     Java.com                                                            |

Software User Manual for DEX-100 V1.0

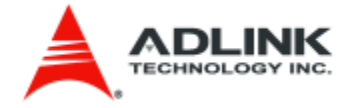

2. Set the environment PATH

| 系統內容 ★統內容 ★ 100 / 150 / 150 / | - 4→ 援尋控制                                                                                                    |
|----------------------------------------------------------------------------------------------------|----------------------------------------------------------------------------------------------------|
| 电脑名稱 雙燈 <sup>建內</sup> 系統体護 逐漸<br>您必須以系統管理員的身分登入,才能使執行這些變更。<br>效能<br>視覺效果、處理器排程、記憶體使用量和虛擬記憶體<br>設定(3)<br>使用者設定檔<br>關於您登入時的桌面設定                                                                                                    | 環境變數<br>Super 的使用者變數(U)<br><u> 變數 値</u><br>LITE_HOME C:\Program Files\PrismTech/Vortex_v2/D<br>LITE_HOST win32_cl_x64<br>Path C:\Program Files (x86)\Microsoft VS Co<br>TEMP %IISERPROFILE%AnnData\Local\Temm                                                              |
| 設定(E)<br>-<br>-                                                                                                    | 新增(M) 編輯(E) 刪除(D)<br>今統變數(3)<br>JAVA_HOME set your JRE<br>installation location<br>變數<br>JAVA_HOME C:Program Files\Java\jre1.8.0_141<br>MOSQUITTO_D C:Program Files (x86)\mosquitto<br>NUMBER_OF_P 4<br>OPENSSL CONF C:VonenSSL-Win32\hin\onenssl cfg<br>新增(W) 編輯(I) 刪除(L) |
| □ 確定 取消 套用(A)                                                                                                    | 確定 取消                                                                                                    |

3. Install the Vortex OpenSplice

Remember to choose "YES" in the installation process "Set-up OpenSplice Environment Variables"

| 🕷 Setup                                                                                                    |                                                                             |
|----------------------------------------------------------------------------------------------------|-----------------------------------------------------------------------------|
| Set-up OpenSplice Environment Variables                                                                                                    |                                                                             |
| Do you wish to set the Vortex OpenSplice configuration environm<br>for this installation for all users? This includes adding this Vortex O<br>installation to the search PATH and making this installation the de<br>Note: this is required if you wish to configure the OpenSplice dae<br>Windows Service. | ent variable values<br>penSplice<br>fault for all users.<br>mon to run as a |
| Warning: this will overwrite any Vortex OpenSplice Environment va<br>users in the same manner from previous installations.                                                                                                    | ariables set for all                                                        |
| • Yes                                                                                                    |                                                                             |
| © No                                                                                                    |                                                                             |
| InstallBuilder                                                                                                    |                                                                             |
| < Back Next >                                                                                                    | Cancel                                                                      |

4. Open the OpenSplice Launcher

Software User Manual for DEX-100 V1.0

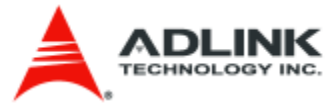

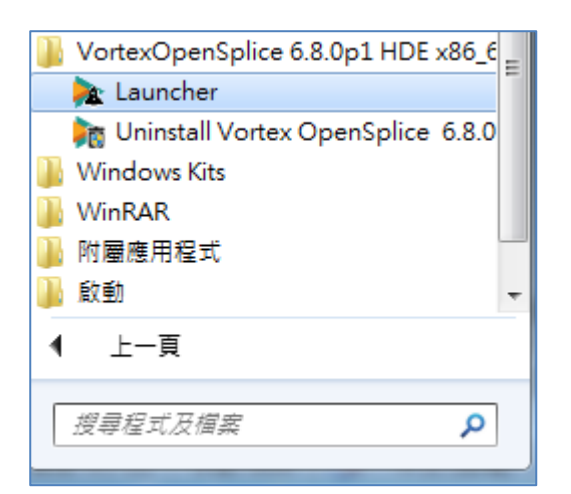

5. Click the "Configurations" and set up the ospl\_shmem\_ddsi (ospl\_shmem\_ddsi2e.xml)

| 🚸 Pl           | RISMTECH<br>AN A DILINIK COMPANY                                                                                                    |    |   | ×**<br>?* |
|----------------|----------------------------------------------------------------------------------------------------|----|---|-----------|
| Tools          | ospl_sp_ddsi (ospl.xml)<br>ospl_shmem_ddsi (ospl_shmem_ddsi.xml)<br>ospl_shmem_ddsi (ospl_shmem_ddsi2e.xml)                                                                 |    |   |           |
| Controls       | ospl_shmem_nativeRT (ospl_shmem_nativeRT.xml)<br>ospl_shmem_nativeRT_ddsi_bridge (ospl_shmem_nativeRT_ddsi_bridge.xml)<br>ospl_shmem_no_network (ospl_shmem_no_network.xml) |    |   |           |
| Configurations | ospl_shmem_secure_nativeRT (ospl_shmem_secure_nativeRT.xml)<br>ospl_sp_ddsi (ospl_sp_ddsi.xml)<br>ospl_sp_ddsi_10gbps (ospl_sp_ddsi_10gbps.xml)                             |    |   | ~         |
| Documentation  | Description<br>Federated deployment using shared- memory and extended DDSI networking.                                                                                      | Ċ  | Ø | ø         |
| Examples       |                                                                                                    |    |   |           |
| ospl_sp_ddsi v | with ID 0                                                                                                    | in |   | 9 @ /     |

6. You need to set the domain id, if you want to make the dds program in the same scope (e.g. DDS module and Edge Server DDS program. If you let DDS and Edge Server DDS program, you must set the same domain id.)

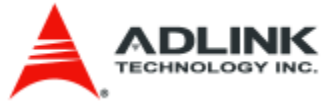

| 🔁 Vortex OpenSplice Configurator   C:\Program Files\Pri                                                                                                    | smTech\Vortex_v2\Device\VortexOper                                                                                     | nSplice\6.8.0p1\HDE\x                                                   |
|----------------------------------------------------------------------------------------------------|----------------------------------------------------------------------------------------------------|-------------------------------------------------------------------------|
| <u>F</u> ile <u>E</u> dit <u>H</u> elp                                                                                                    |                                                                                                    |                                                                         |
| Domain DDSI2EService[name=ddsi2e] DurabilityS                                                                                                    | Service[name=durability] TunerServi                                                                                    | ice[name=cmsoap]                                                        |
| <b>Pomain</b><br>■ Database<br>■ Service[name=ddsi2e]<br>■ Service[name=durability]<br>■ Service[name=cmsoap]                                                     | Name<br>Id<br>Description                                                                                              | Value<br>ospl_shmem_ddsi<br>0<br>Federated deployment using shared      |
| Elements                                                                                                    |                                                                                                    | Attributes                                                              |
| The Domain service is responsible for creating and<br>to manage a specific DDS Domain on a computing<br>able to participate in a DDS Domain.                      | d initialising the DDS database whi<br>node. Without this administration,                                              | ch is used by the administration no other service or application is     |
| Once the administration has been initialised, the D<br>the started services is under control of the Domain<br>services, take corrective actions if needed and sto | oomain service starts the set of plug<br>o service, which means it will monito<br>p the services when it is terminated | ggable services. The lifecycle of<br>or the health of all started<br>d. |
| Documentation for '//OpenSplice/Domain'                                                                                                    |                                                                                                    |                                                                         |
| Ready                                                                                                    |                                                                                                    |                                                                         |

7. Copy others config files to other folder and change the ospl\_shmem\_ddsi2e.xml to ospl.xml

| COOv 📔 « Vortex                                                                                                    | DpenSplice ▶ 6.8.0p1 ▶ HDE ▶ :                            | x86_64.win64 🕨 etc 🕨 config 🕨                     | ▼ 4y 複尋 config                                  | 7         | <b>&gt;</b> |
|----------------------------------------------------------------------------------------------------|-----------------------------------------------------------|---------------------------------------------------|-------------------------------------------------|-----------|-------------|
| 組合管理 ▼ 加入至約                                                                                                    | 某體櫃 ▼ 共用對象 ▼ 焼錄                                           | 新増資料夾                                             |                                                 | iii • 🔟 🤇 | 0           |
| ★ 我的最愛 下#                                                                                                    | 名稱<br>A稱                                                  | 修改日期 類型                                           | 大小                                              |           |             |
| ■ 桌面<br>最近的位置                                                                                                    | ospl_shmem_ddsi2e.xml                                     | Only reserve the ospl_shmem_dd                    | si2e.xml and change                             |           |             |
|                                                                                                    |                                                           |                                                   |                                                 |           |             |
| COV 🛛 « Vortext                                                                                                    | OpenSplice , 6.8.0p1 , HDE , :                            | x86_64.win64 → etc → config →                     | ▼ 4y 搜尋 config                                  |           | 2           |
| <ul> <li>● ● ● ● </li> <li>● ● ● ● </li> <li>● Vortext</li> <li>組合管理 ▼ 加入至後</li> </ul>                                                                                                    | DpenSplice ▶ 6.8.0p1 ▶ HDE ▶ ><br>黑體櫃 ▼ 共用對象 ▼ 燒錄         | x86_64.win64 ▶ etc ▶ config ▶<br>新増資料夾            | ▼ 4 Ĵ 搜尋 config                                 |           | 2           |
| George Context     Hade管理 ● 加入至     加入至     和人至     和人至     和人至     和人至     和人至     和人     和     和 | DpenSplice → 6.8.0p1 → HDE → ;<br>課題櫃 ▼ 共用對象 ▼ 燒錄<br>名稱 ^ | x86_64.win64 ▶ etc ▶ config ▶<br>新増資料夾<br>修改日期 類型 | <ul> <li>◆ ◆ 〕 援募 config</li> <li>大小</li> </ul> |           | 2           |

8. Refresh the configuration and set ospl.xml to default configuration

Software User Manual for DEX-100 V1.0

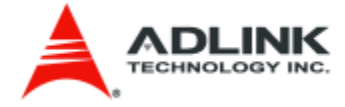

| 🔅 Pl           |                            | ×≈<br>? *                   |
|----------------|----------------------------|-----------------------------|
| Tools          | ospl_shmem_ddsi (ospl.xml) |                             |
| Controls       |                            |                             |
| Configurations |                            |                             |
| Documentation  | Description                | C 🕑 🖋                       |
| Examples       |                            |                             |
| 🖒 ospl_shmem_  | ddsi with ID 0 is stopped  | <b>m y</b> m <b>d</b> 🦻 @ , |

9. Click to "Controls" and start the Vortex OpenSplice

| - 🏇 PI        | RISMTECH                       |                           | Start Vo                          | ortex OpenSplice                                                      |              |          |   |      |
|---------------|--------------------------------|---------------------------|-----------------------------------|-----------------------------------------------------------------------|--------------|----------|---|------|
| Tools         |                                |                           | Starting<br>Info log<br>Error log | up domain "ospl_shme<br>9 : .\ospl- info.log<br>9 : .\ospl- error.log | m_ddsi" w    | ith ID 1 | 0 |      |
| Controls      |                                | Start<br>Vortex<br>OpenSp | lice                              | Stop<br>Vortex<br>OpenSplice                                          |              |          |   |      |
| Documentation |                                |                           |                                   |                                                                       |              |          |   |      |
| Examples      |                                |                           |                                   |                                                                       |              |          |   |      |
| 🖒 ospl_shmem_ | ddsi with ID 10 is operational |                           |                                   |                                                                       | <b>^ †</b> Y | in       |   | @ // |

# 2.2 Edge Server Vortex OpenSplice (The default image is already included)

In the previous section, we mention that if we want to DEX-100 DDS module and Edge Server program working normally, we shall set the Edge Server Vortex OpenSplice in the same domain id and the same configuration. We will set the confiuration and start the Vortex OpenSplice step by step as follow.

Software User Manual for DEX-100 V1.0

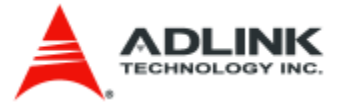

1. Open the terminal and change dictionary to configuration location "cd /opt/Prismtech/Vortex v2/Device/VortexOpenSplice/6.8.0/HDE/x86 64.linux/etc/config"

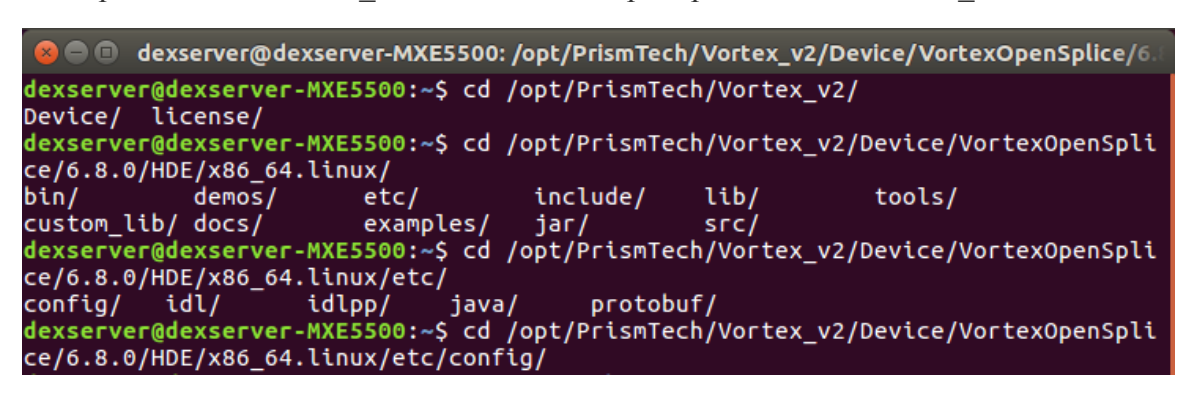

2. Edit the ospl.xml domain id "sudo gedit ospl.xml" and save

```
dexserver@dexserver-MXE5500:/opt/PrismTech/Vortex_v2/Device/VortexOpenSplice/6.8
.0/HDE/x86_64.linux/etc/config$ ls
ospl.xml
dexserver@dexserver-MXE5500:/opt/PrismTech/Vortex_v2/Device/VortexOpenSplice/6.8
.0/HDE/x86_64.linux/etc/config$
```

3. Start the Vortex OpenSplice "ospl start"

```
  dexserver@dexserver-MXE5500: ~

  dexserver@dexserver-MXE5500: ~$
  starting up domain "ospl_shmem_ddsi" with ID 0

  Info log : ./ospl-info.log
  Error log : ./ospl-error.log
  dexserver@dexserver-MXE5500:~$
```

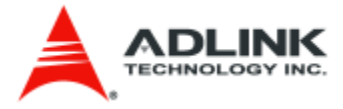

# **3. REST Module**

We defined the four API categories to support DEX-100 data extraction; they are "LightColor", "WarningMsg", "AlarmMsg", "MachineStatus", as one of the service in DES (Data Extraction Service). When you start the REST Module in the DEX-100 main program, you can use the REST API to get latest data. The details are as follow section:

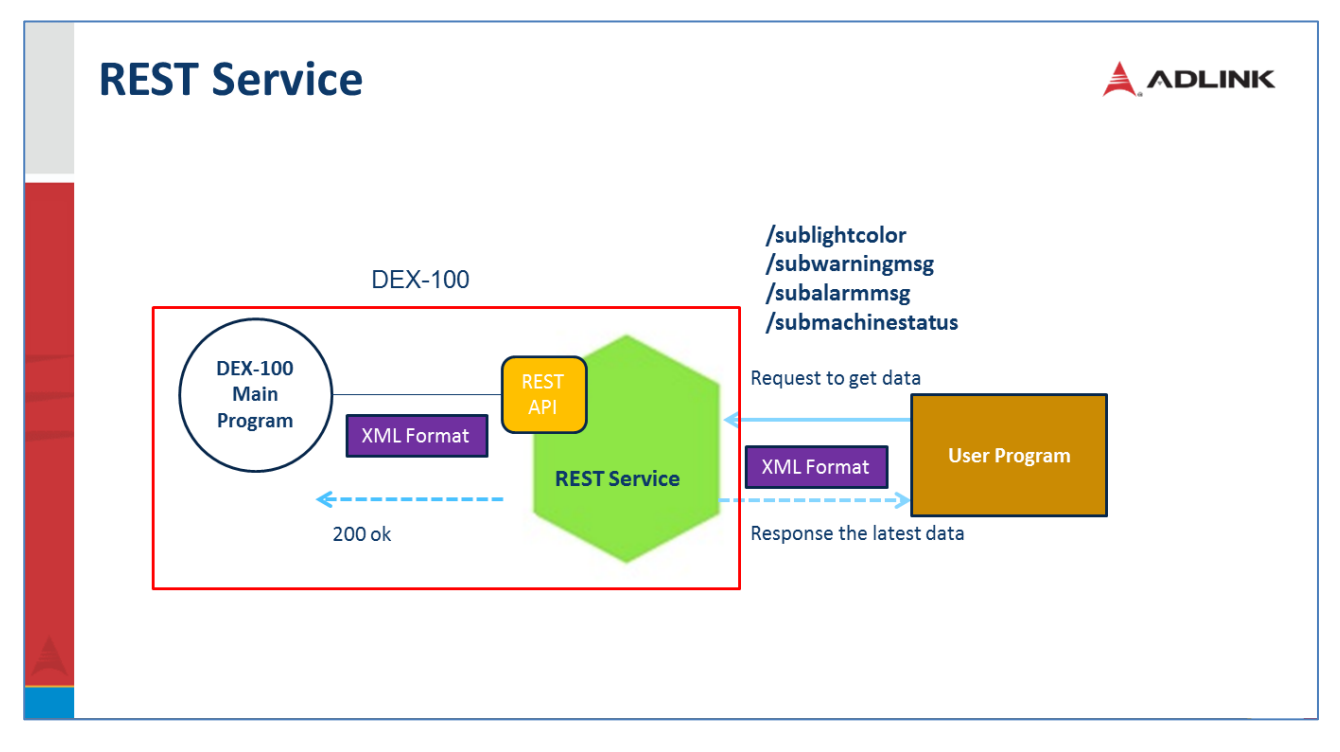

# **3.1 REST API**

When DEX-100 main program extracts data, it will send data to the REST Module and the data will keep the latest data in the REST module. In order to make user retrieve data easily, REST module provides many REST APIs as follows:

## 3.1.1 LightColor

3.1.1.1 LightColor XML format [URI] http://hostname:port/sublightcolor

[Content-Type] text/xml

[Request]

<?xml version="1.0" encoding="UTF-8"?>

<DES>

<LightColor>

<SubDataType>RAW\_DATA</SubDataType>

Software User Manual for DEX-100 V1.0

11/55

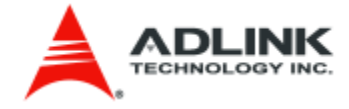

</LightColor>

</DES>

[Explanation]

#### <SubDataType>RAW\_DATA</SubDataType>

--- the subscribe data type of DEX-series, it may be RAW\_DATA, ANA\_DATA and etc.(Now RAW\_DATA only)

[Response]

<?xml version="1.0" encoding="UTF-8"?>

<DES>

<LightColor>

<machine\_id>20</machine\_id>

<date>20170502</date>

<time>12:00:00</time>

<color>YELLOW</color>

<response>Success</response>

</LightColor>

</DES>

3.1.1.2 LightColor JSON format [URI] http://hostname:port/sublightcolor

[Content-Type] application/json

[Request]

```
{
   "DES": {
    "LightColor": { "SubDataType": "RAW_DATA" }
  }
}
```

[Explanation]

#### "SubDataType": "RAW\_DATA"

--- the subscribe data type of DEX-series, it may be RAW\_DATA, ANA\_DATA and etc.(Now

Software User Manual for DEX-100 V1.0

12/55

#### RAW\_DATA only)

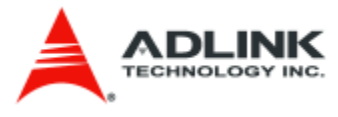

[Response]

```
{
    "DES": {
        "LightColor": {
            "machine_id": "20",
            "date": "20170502",
            "time": "12:00:00",
            "color": "YELLOW",
            "response": "Success"
        }
    }
}
```

## 3.1.2 WarningMsg

[Description]

The subwarningmsg is to get data by rest and it doesn't clean the warning message data when call this API. In another way, we provide the takewarningmsg to get data and clean the data to NaN immediately when getting warning message successfully.

#### 3.1.2.1 WarningMsg XML format

[URI] http://hostname:port/subwarningmsg

[Content-Type] text/xml

[Request]

<?xml version="1.0" encoding="UTF-8"?>

<DES>

<WarningMsg>

<SubDataType>RAW\_DATA</SubDataType>

</WarningMsg>

</DES>

[Explanation]

<SubDataType>RAW\_DATA</SubDataType>

Software User Manual for DEX-100 V1.0

13/55

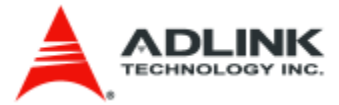

--- the subscribe data type of DEX-series, it may be RAW\_DATA, ANA\_DATA and etc.(Now RAW\_DATA only)

#### [Response]

```
<DES>
<WarningMsg>
<machine_id>30</machine_id>
<date>20170502</date>
<time>12:00:00</time>
```

 $<\!\!msg\_num\!\!>\!\!TD1000\!<\!\!/msg\_num\!\!>$ 

<msg>Not Enough Energy</msg>

<response>Success</response>

<?xml version="1.0" encoding="UTF8"?>

</WarningMsg>

```
</DES>
```

#### [URI] http://hostname:port/takewarningmsg

[Content-Type] text/xml

[Request]

<?xml version="1.0" encoding="UTF-8"?>

#### <DES>

<WarningMsg>

<SubDataType>RAW\_DATA</SubDataType>

</WarningMsg>

</DES>

[Explanation]

#### <SubDataType>RAW\_DATA</SubDataType>

--- the subscribe data type of DEX-series, it may be RAW\_DATA, ANA\_DATA and etc.(Now RAW\_DATA only)

[Response]

Software User Manual for DEX-100 V1.0

14/55

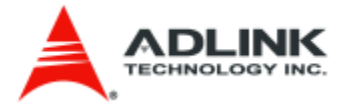

```
<?xml version="1.0" encoding="UTF8"?>
<DES>
```

<WarningMsg>

<machine\_id>30</machine\_id>

<date>20170502</date>

<time>12:00:00</time>

<msg\_num>TD1000</msg\_num>

<msg>Not Enough Energy</msg>

<response>Success</response>

</WarningMsg>

</DES>

3.1.2.1 WarningMsg JSON format [URI] http://hostname:port/subwarningmsg

[Content-Type] application/json

[Request]

```
{
    "DES": {
        "WarningMsg": { "SubDataType": "RAW_DATA" }
    }
}
```

[Explanation]

```
"SubDataType": "RAW_DATA"
--- the subscribe data type of DEX-series, it may be RAW_DATA, ANA_DATA and etc.(Now RAW_DATA only)
```

[Response]

"DES": {

{

Software User Manual for DEX-100 V1.0

15/55

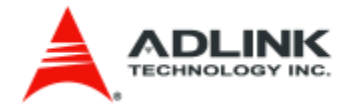

```
"WarningMsg": {
    "machine_id": "30",
    "date": "20170502",
    "time": "12:00:00",
    "msg_num": "TD1000",
    "msg": "Not Enough Energy",
    "response": "Success"
  }
}
```

#### [URI] http://hostname:port/takewarningmsg

# [Content-Type] application/json

[Request]

```
{
   "DES": {
    "WarningMsg": { "SubDataType": "RAW_DATA" }
  }
}
```

[Explanation]

#### "SubDataType": "RAW\_DATA"

--- the subscribe data type of DEX-series, it may be RAW\_DATA, ANA\_DATA and etc.(Now RAW\_DATA only)

[Response]

Software User Manual for DEX-100 V1.0

16/55

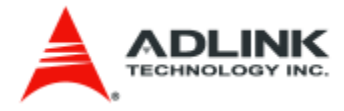

```
"date": "20170502",
"time": "12:00:00",
"msg_num": "TD1000",
"msg": "Not Enough Energy",
"response": "Success"
}
}
```

# 3.1.3 AlarmMsg

[Description]

The subalarmmsg is to get data by rest and it doesn't clean the warning message data when call this API. In another way, we provide the takealarmmsg to get data and clean the data to NaN immediately when getting alarm message successfully. [URI]

#### 3.1.3.1 AlarmMsg XML format

[URI] http://hostname:port/subalarmmsg

[Content-Type] text/xml

[Request]

```
<?xml version="1.0" encoding="UTF-8"?>
```

<DES>

<AlarmMsg>

 $<\!\!SubDataType\!\!>\!\!RAW\_DATA\!<\!\!/SubDataType\!\!>$ 

</AlarmMsg>

</DES>

[Explanation]

```
<SubDataType>RAW_DATA</SubDataType>
```

--- the subscribe data type of DEX-series, it may be RAW\_DATA, ANA\_DATA and etc.(Now RAW\_DATA only)

[Response]

<?xml version="1.0" encoding="UTF8"?>

Software User Manual for DEX-100 V1.0

17/55

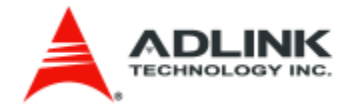

#### <DES>

<AlarmMsg>

 $<\!\!machine\_id\!\!>\!\!15<\!\!/machine\_id\!\!>$ 

<date>20170502</date>

<time>12:00:00</time>

<major>X199</major>

<minor>Y20</minor>

<msg>Error Arm</msg>

<response>Success</response>

</AlarmMsg>

</DES>

#### [URI] http://hostname:port/takealarmmsg

[Content-Type] text/xml

[Request]

<?xml version="1.0" encoding="UTF-8"?>

<DES>

<AlarmMsg>

<SubDataType>RAW\_DATA</SubDataType>

</AlarmMsg>

</DES>

[Explanation]

<SubDataType>RAW\_DATA</SubDataType>

--- the subscribe data type of DEX-series, it may be RAW\_DATA, ANA\_DATA and etc.(Now RAW\_DATA only)

[Response]

<?xml version="1.0" encoding="UTF8"?>

<DES>

<AlarmMsg>

<machine\_id>15</machine\_id>

Software User Manual for DEX-100 V1.0

18/55

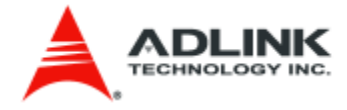

<date>20170502</date>

<time>12:00:00</time>

<major>X199</major>

<minor>Y20</minor>

<msg>Error Arm</msg>

<response>Success</response>

</AlarmMsg>

</DES>

3.1.3.2 AlarmMsg JSON format [URI] http://hostname:port/subalarmmsg

[Content-Type] application/json

[Request]

```
{
   "DES": {
    "AlarmMsg": { "SubDataType": "RAW_DATA" }
  }
}
```

[Explanation]

```
"SubDataType": "RAW_DATA"
```

--- the subscribe data type of DEX-series, it may be RAW\_DATA, ANA\_DATA and etc.(Now RAW\_DATA only)

[Response]

{
 "DES": {
 "AlarmMsg": {
 "machine\_id": "15",
 "date": "20170502",
 "time": "12:00:00",
 "major": "X199",

Software User Manual for DEX-100 V1.0

19/55

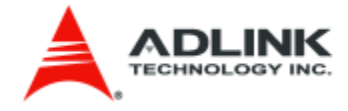

```
"minor": "Y20",
    "msg": "Error Arm",
    "response": "Success"
    }
}
```

#### [URI] http://hostname:port/takealarmmsg

[Content-Type] application/json

[Request]

```
{
   "DES": {
    "AlarmMsg": { "SubDataType": "RAW_DATA" }
  }
}
```

[Explanation]

```
"SubDataType": "RAW_DATA"
```

--- the subscribe data type of DEX-series, it may be RAW\_DATA, ANA\_DATA and etc.(Now RAW\_DATA only)

[Response]

| {                     |  |
|-----------------------|--|
| "DES": {              |  |
| "AlarmMsg": {         |  |
| "machine_id": "15",   |  |
| "date": "20170502",   |  |
| "time": "12:00:00",   |  |
| "major": "X199",      |  |
| "minor": "Y20",       |  |
| "msg": "Error Arm",   |  |
| "response": "Success" |  |
|                       |  |

Software User Manual for DEX-100 V1.0

20/55

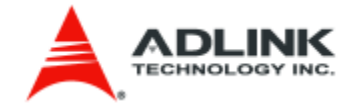

}
}

#### **3.1.4 MachineStatus** 3.1.4.1 MachineStatus XML format [URI] http://hostname:port/submachinestatus

[Content-Type] text/xml

[Request]

<?xml version="1.0" encoding="UTF-8"?>

<DES>

<MachineStatus>

<SubDataType>RAW\_DATA</SubDataType>

</MachineStatus>

</DES>

[Explanation]

#### <SubDataType> </SubDataType>

--- the subscribe data type of DEX-series, it may be RAW\_DATA, ANA\_DATA and etc.(Now RAW\_DATA only)

[Response]

<?xml version="1.0" encoding="UTF8"?>

<DES>

<MachineStatus>

<machine\_id>11</machine\_id>

<date>20170502</date>

<time>12:00:00</time>

 $<\!\!descriptors\!\!>\!\!Complete\_PWB,\!Attempted\_Pickup\_Missed\_Pickup\_Errors,\!Abnormal\_Pickup\_Errors,\!Recogition\_Errors,\!Abnormal\_Pickup\_Errors,\!Recogition\_Errors,\!Successful\_Pickup\_Rate,\!Machine\_Troubles,\!Operation\_Time,\!Mounting\_Time,\!Stopped\_Time<\!/descriptors>$ 

Software User Manual for DEX-100 V1.0

21/55

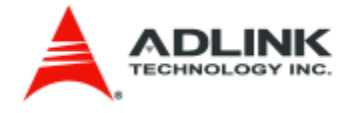

<datatypes>u8,u8,u8,u16,u16,f64,u16,str,str,str</datatypes>

 $<\!\!values\!\!>\!\!11,\!50,\!50,\!0,\!0,\!100.0,\!0,\!15H33M16S,\!15H33M16S,\!15H33M16S<\!\!/values\!\!>\!$ 

<response>Success</response>

</MachineStatus>

</DES>

3.1.4.2 MachineStatus JSON format [URI] http://hostname:port/submachinestatus

[Content-Type] application/json

[Request]

```
{
  "DES": {
    "MachineStatus": { "SubDataType": "RAW_DATA" }
 }
}
```

[Explanation]

#### "SubDataType": "RAW\_DATA"

--- the subscribe data type of DEX-series, it may be RAW\_DATA, ANA\_DATA and etc.(Now RAW\_DATA only)

[Response]

### {

"DES": {

"MachineStatus": {

"machine\_id": "11",

"date": "20170502",

"time": "12:00:00",

"descriptors": "Complete\_PWB,Attempted\_Pickup,Missed\_Pickup\_Errors,Abnormal\_Pickup\_Error s,Recogition\_Errors,Abnormal\_Pickup\_Errors,Recogition\_Errors,Successful\_Pickup\_Rate,Machine\_Trouble s,Operation\_Time,Mounting\_Time,Stopped\_Time",

"datatypes": "u8,u8,u8,u16,u16,f64,u16,str,str,str",

Software User Manual for DEX-100 V1.0

22/55

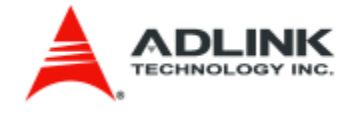

```
"values": "11,50,50,0,0,100.0,0,15H33M16S,15H33M16S,15H33M16S",
    "response": "Success"
    }
}
```

# 3.1.5 SptStatus

3.1.5.1 SptStatus XML format [URI] http://hostname:port/subsptstatus

[Content-Type] text/xml

[Request]

<?xml version="1.0" encoding="UTF-8"?>

<DES>

<SptStatus>

<SubDataType>RAW\_DATA</SubDataType>

</SptStatus>

</DES>

[Explanation]

<SubDataType> </SubDataType>

--- the subscribe data type of DEX-series, it may be RAW\_DATA, ANA\_DATA and etc.(Now RAW\_DATA only)

[Response]

```
<?xml version="1.0" encoding="UTF8"?>
<DES>
<SptStatus>
<date>20180612</date>
<date>20180612</date>
<date>12:00:00</time>
<dspt_cmd_step>1</spt_cmd_step>
<spt_cmd_name>Connect</spt_cmd_name>

Software User Manual for DEX-100 V1.0 23/55
```

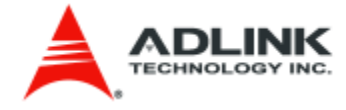

<response>Success</response>

</SptStatus>

</DES>

3.1.5.2 SptStatus JSON format [URI] http://hostname:port/subsptstatus

[Content-Type] application/json

[Request]

```
{
    "DES": {
        "SptStatus": { "SubDataType": "RAW_DATA" }
    }
}
```

[Explanation]

#### "SubDataType": "RAW\_DATA"

--- the subscribe data type of DEX-series, it may be RAW\_DATA, ANA\_DATA and etc.(Now RAW\_DATA only)

[Response]

```
{
    "DES": {
        "SptStatus": {
            "date": "20180612",
            "time": "12:00:00",
            "spt_cmd_step": "1",
            "spt_cmd_name": "Connect",
            "response": "Success"
        }
    }
}
```

Software User Manual for DEX-100 V1.0

24/55

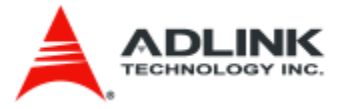

3.1.6 SysMode 3.1.6.1 SysMode XML format [URI] http://hostname:port/subsysmode

[Content-Type] text/xml

[Request]

<?xml version="1.0" encoding="UTF-8"?>

<DES>

<SysMode>

<SubDataType>RAW\_DATA</SubDataType>

</SysMode>

</DES>

[Explanation]

```
<SubDataType> </SubDataType>
```

--- the subscribe data type of DEX-series, it may be RAW\_DATA, ANA\_DATA and etc.(Now RAW\_DATA only)

[Response]

```
<?xml version="1.0" encoding="UTF8"?>
```

<DES>

<SysMode>

<date>20180612</date>

<time>12:00:00</time>

<mode>1</mode>

<response>Success</response>

</SysMode>

</DES>

[Explanation]

<*Mode> 1 </Mode>* 1: Data Extraction Mode

2: Full Control Mode

Software User Manual for DEX-100 V1.0

25/55

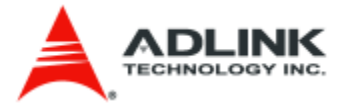

3.1.6.2 SysMode JSON format [URI] http://hostname:port/subsysmode

[Content-Type] application/json

[Request]

```
{
   "DES": {
    "SysMode": { "SubDataType": "RAW_DATA" }
  }
}
```

[Explanation]

```
"SubDataType": "RAW_DATA"
```

--- the subscribe data type of DEX-series, it may be RAW\_DATA, ANA\_DATA and etc.(Now RAW\_DATA only)

[Response]

```
{
    "DES": {
        "SysMode": {
            "date": "20180612",
            "time": "12:00:00",
            "mode": "1",
            "response": "Success"
        }
    }
}
```

[Explanation]

*"SubDataType": "1"* 1: Data Extraction Mode

2: Full Control Mode

Software User Manual for DEX-100 V1.0

26/55

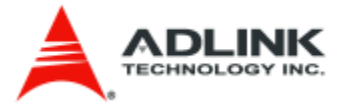

3.1.7 message 3.1.7.1 message JSON format [URI] http://hostname:port/message

[Method] POST

[Content-Type] application/json

[Request]

"message": "test",

"messageTitle": "test",

"enterFullOperationWhenClosed": 1

}

{

[Response]

{
 "DES": {
 "response":"Send [Message] topic ok"
 }
}

[URI] http://hostname:port/message

[Method] GET

[Content-Type] application/json

[Request] **No body** 

Software User Manual for DEX-100 V1.0

27/55

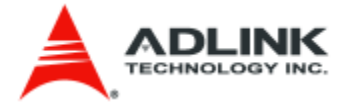

[Response]

```
{
    {
        {
            "message": "test",
            "messageTitle": "test",
            "enterFullOperationWhenClosed": 1
        },
        {
            "message": "test",
            "messageTitle": "test",
            "messageTitle": "test",
            "enterFullOperationWhenClosed": 2
        },
    }
}
```

```
[URI]
http://hostname:port/message
```

[Method] **DELETE** 

[Content-Type] application/json

[Request] No body

[Response]

```
{
```

```
"DES": {
```

"response":"Delete [Message] topic ok"

}

}

# 3.1.8 Script

3.1.8.1 executescript JSON format [URI] http://hostname:port/exectuescript/#

Software User Manual for DEX-100 V1.0

28/55

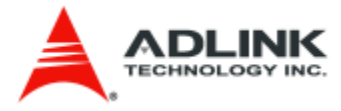

[Method] POST

[Content-Type] application/json

[Request] **No body** 

[Response]

"ErrorCode": 0

}

{

**3.1.8.2 stopscript JSON format** [URI] http://hostname:port/stopscript

[Method] POST

[Content-Type] application/json

[Request] **No body** 

[Response]

{ "ErrorCode": 0

}

# 3.1.9 OCR table value

3.1.9.1 setocrdata JSON format [URI] http://hostname:port/setocrdata

Software User Manual for DEX-100 V1.0

29/55

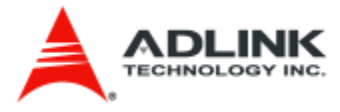

## [Method] POST

[Content-Type] application/json

```
[Request]
{
    "OCRID": "2",
    "OCRValue": "abcd"
}
```

[Response]

"ErrorCode": 0

#### [Note]

{

}

- 1. The index 0 is not accessible.
- 2. The response time is about 200ms once

#### 3.1.9.2 getocrdata JSON format

[URI] http://hostname:port/getocrdata/#

[Method] GET

[Content-Type] application/json

[Request] No body

[Response]

{

```
"ErrorCode": 0,
"ECItem": [
{
"ECID": 2,
"ECValue": "abcd"
```

Software User Manual for DEX-100 V1.0

30/55

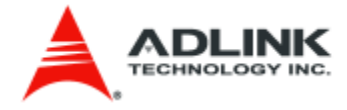

```
}
}
```

[Note] The index 0 is not accessible.

# **3.2 Writing Web Services Client Applications**

This section briefly describes how to write a web service client to get data. It is divided by programming language.

3.2.1 C#

{

[POST Procedure]

```
You have to pass two parameters in postXMLData,
The first parameter is URL, it likes "<u>http://127.0.0.1:8888/sublightcolor</u>"
and second is xml data, it likes
```

```
"<?xml version="1.0" encoding="UTF-8"?>
<DES>
<LightColor>
<SubDataType>RAW_DATA</SubDataType>
</LightColor>
</DES>"
```

```
public string postXMLData(string destinationUrl, string requestXml)
```

```
HttpWebRequest request = (HttpWebRequest)WebRequest.Create(destinationUrl);
byte[] bytes;
bytes = System.Text.Encoding.ASCII.GetBytes(requestXml);
request.ContentType = "text/xml";
request.ContentLength = bytes.Length;
request.Method = "POST";
Stream requestStream = request.GetRequestStream();
requestStream.Write(bytes, 0, bytes.Length);
requestStream.Close();
HttpWebResponse response;
response = (HttpWebResponse)request.GetResponse();
if (response.StatusCode == HttpStatusCode.OK)
{
Stream responseStream = response.GetResponseStream();
string responseStr = new StreamReader(responseStream).ReadToEnd();
return responseStr;
}
```

Software User Manual for DEX-100 V1.0

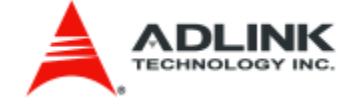

return null;

### 3.2.2 JAVA

}

[POST Procedure] **Apache HttpClient Package** You have to pass two parameters in postXMLData, The first parameter is URL, it likes "<u>http://127.0.0.1:8888/sublightcolor</u>" and second is xml data, it likes

```
public string postXMLData(string destinationUrl, string requestXml)
```

```
{
DefaultHttpClient httpClient = new DefaultHttpClient();
HttpPost postRequest = new HttpPost(destinationUrl);
StringEntity input = new StringEntity(requestXml);
input.setContentType("text/xml");
postRequest.setEntity(input);
HttpResponse response = httpClient.execute(postRequest);
int code = response.getStatusLine().getStatusCode();
String body = EntityUtils.toString(response.getEntity());
return body;
}//for 200 ok only
```

## 3.2.3 Python

[POST Procedure] **urllib package** You have to pass two parameters in postXMLData, The first parameter is URL, it likes "<u>http://127.0.0.1:8888/sublightcolor</u>" and second is xml data, it likes

```
"<?xml version="1.0" encoding="UTF-8"?>
<DES>
<LightColor>
<SubDataType>RAW_DATA</SubDataType>
</LightColor>
</DES>"
```

```
method = "POST"
handler = urllib2.HTTPHandler()
```

Software User Manual for DEX-100 V1.0

32/55

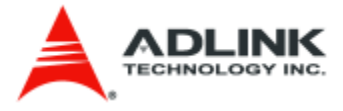

```
opener = urllib2.build_opener(handler)
#xml setting
data = urllib.urlencode(dictionary_of_POST_fields_or_None)
#url setting
request = urllib2.Request(url, data=data)
request.add_header("Content-Type",'text/xml')
request.get_method = lambda: method
try:
    connection = opener.open(request)
except urllib2.HTTPError,e:
    connection = e
if connection.code == 200:
#get response xml data
    data = connection.read()
else:
    # handle the error case. connection.read() will still contain data
```

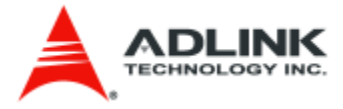

# 4. DDS Module

The DDS Module also defined four DDS topic in the idl. They are "LightColor", "WarningMsg", "AlarmMsg", "MachineStatus", as one of the service in DES (Data Extraction Service). When you start the DDS Module in the DEX-100 main program, you can write a DDS subscriber to retrieve data. The details are as follow section:

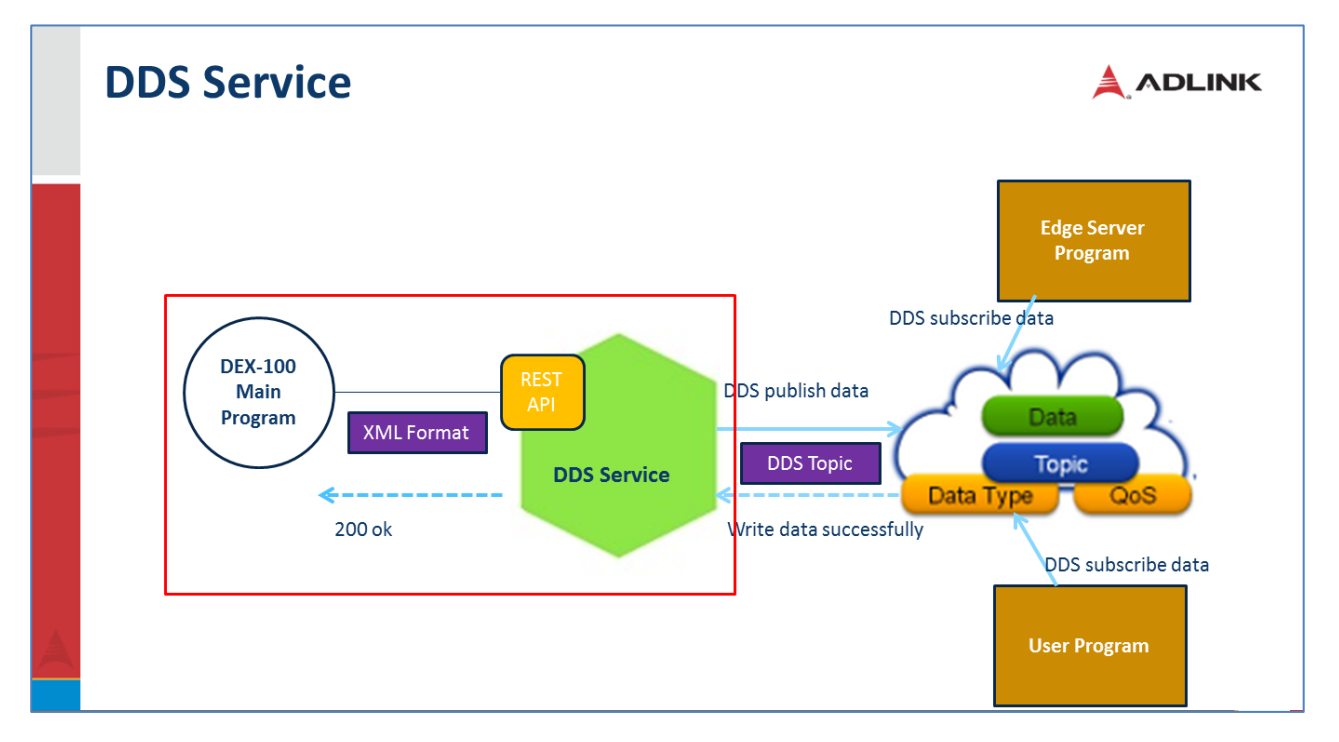

# 4.1 DDS IDL

If you want to retrieve the DEX-100 extraction data, you have to need the DES.idl on your DDS subscriber program. The DES.idl is as follows:

```
module DES
{
    struct TableSchema
    {
        unsigned short machine_id;
        unsigned short para_length;
        string value;
    };
    #pragma keylist TableSchema
    struct LightColor
```

Software User Manual for DEX-100 V1.0

34/55

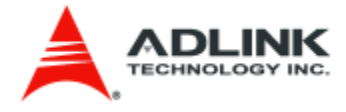

unsigned short machine\_id;

string date;

string time;

string color;

};

{

#pragma keylist LightColor machine\_id

#### struct WarningMsg

{

unsigned short machine\_id;

string date;

string time;

string msg\_num;

string msg;

};

#pragma keylist WarningMsg machine\_id

```
struct AlarmMsg
```

{

unsigned short machine\_id;

string date;

string time;

string major;

string minor;

string msg;

};

#pragma keylist AlarmMsg machine\_id

struct MachineStatus

Software User Manual for DEX-100 V1.0

35/55

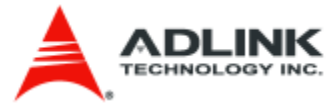

|    | ſ    |                                      |
|----|------|--------------------------------------|
|    | ĩ    |                                      |
|    |      | unsigned short machine_id;           |
|    |      | string date;                         |
|    |      | string time;                         |
|    |      | string descriptors;                  |
|    |      | string datatypes;                    |
|    |      | string values;                       |
|    | };   |                                      |
|    | #pra | gma keylist MachineStatus machine_id |
| }; |      |                                      |

Software User Manual for DEX-100 V1.0

36/55

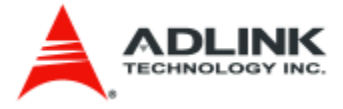

# **5. Modbus Module**

Modbus Module support most main Modbus functions to access Modbus devices. It can only use the DEX-100 main program to link Modbus module to access data or write a simple web service client program to retrieve Modbus device data which connected on DEX-100 (RTU) or in the same scope network (TCP).

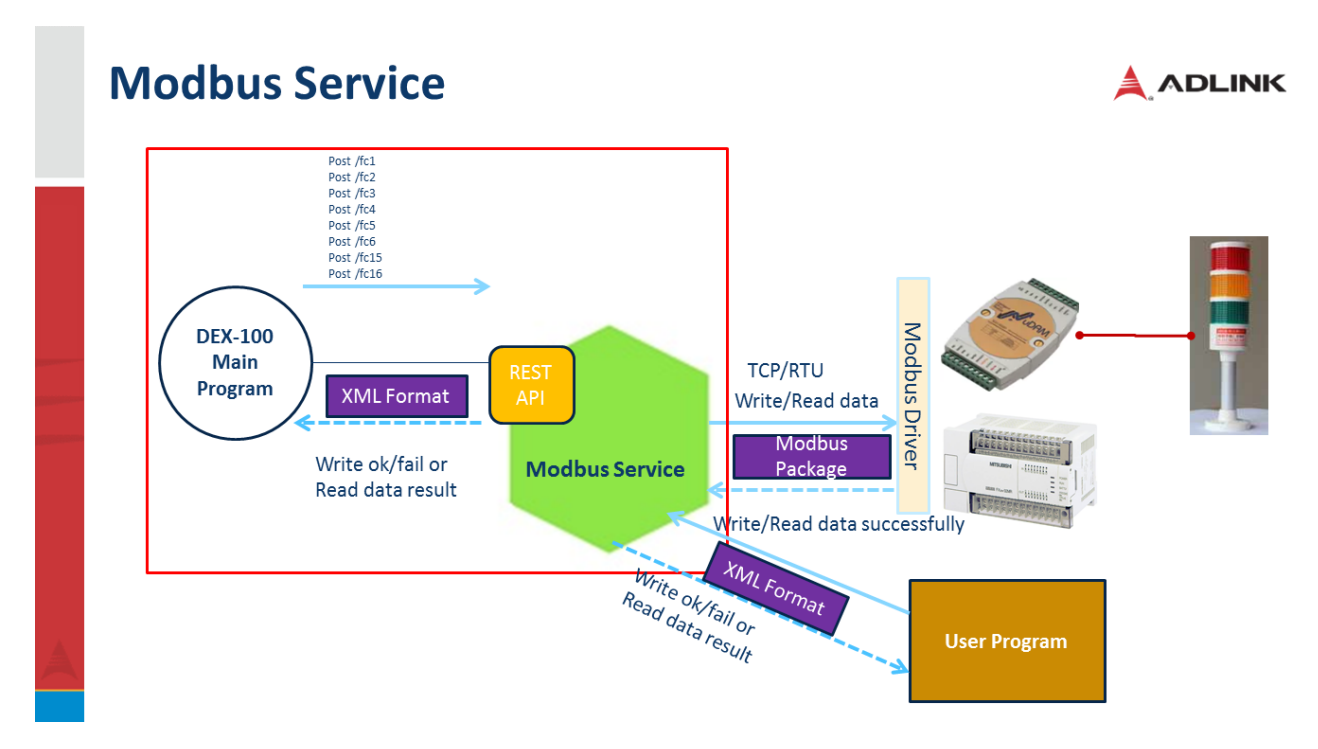

# **5.1 Modbus Function**

This section list the support Modbus function and the exchange XML format

# 5.1.1 Read Coil Status

```
[URI]
http://hostname:port/fc1
```

[Request] TCP connection

<?xml version="1.0" encoding="UTF-8"?>

#### <ModbusService>

<connectionType>TCP</connectionType>

<ip>127.0.0.1</ip>

<port>502</port>

<slave>1</slave>

<dataType>UINT8</dataType>

 $<\!\!startAddress\!\!>\!\!1<\!\!/startAddress\!\!>$ 

Software User Manual for DEX-100 V1.0

37/55

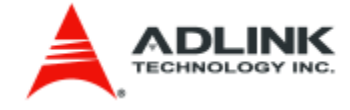

<length>5</length>

```
</ModbusService>
```

#### RTU connection

<?xml version="1.0" encoding="UTF-8"?>

#### <ModbusService>

<connectionType>RTU</connectionType>

<device>\\.\COM12</device>

<baud>115200</baud>

<parity>N</parity>

<dataBit>8</dataBit>

<stopBit>1</stopBit>

<slave>1</slave>

<dataType>UINT8</dataType>

 $<\!\!startAddress\!\!>\!\!1<\!\!/startAddress\!\!>$ 

<length>1</length>

</ModbusService>

#### [Explanation]

<connectionType>TCP</connectionType> --- Modbus connection type, it may be TCP and RTU <ip>127.0.0.1</ip> --- TCP device IP <port>502</port> --- TCP device Port <slave>1</slave> --- Modbus Slave ID <dataType>UINT8</dataType> --- Data type, fc1 and fc2 only has UINT8 <startAddress>1</startAddress> --- Start Address on Modbus device <length>5</length> --- Length of retrieved data on Modbus device

#### <device><u>\\.\COM12</device</u>>

--- RTU device COM port <baud>115200</baud> --- RTU device baud rate <parity>N</parity> --- RTU device parity (N, E, O) <dataBit>8</dataBit>

Software User Manual for DEX-100 V1.0

38/55

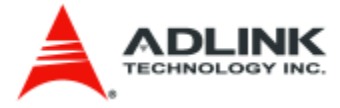

--- RTU device data bit (5,6,7,8) <*stopBit*>1</*stopBit*> --- RTU device stop bit (1,2)

#### [Response]

<?xml version="1.0" encoding="UTF-8"?>

<readBits>

 $<\!\!startAddress\!\!>\!\!1<\!\!/startAddress\!\!>$ 

<length>5</length>

<values>0,1,0,1,0</values>

</readBits>

# 5.1.2 Read Input Status

[URI] http://hostname:port/fc2

[Request] TCP connection

<?xml version="1.0" encoding="UTF-8"?>

#### <ModbusService>

<connectionType>TCP</connectionType>

<ip>127.0.0.1</ip>

<port>502</port>

<slave>1</slave>

<dataType>UINT8</dataType>

<startAddress>10000</startAddress>

<length>5</length>

</ModbusService>

#### RTU connection

<?xml version="1.0" encoding="UTF-8"?>

<ModbusService>

<connectionType>RTU</connectionType>

<device>\\.\COM12</device>

 $<\!\!baud\!>\!\!115200\!<\!\!/baud\!>$ 

<parity>N</parity>

Software User Manual for DEX-100 V1.0

39/55

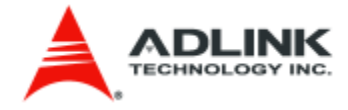

<dataBit>8</dataBit> <stopBit>1</stopBit>

<slave>1</slave>

<dataType>UINT8</dataType>

<startAddress>10000</startAddress>

<length>1</length>

</ModbusService>

#### [Explanation]

```
<connectionType>TCP</connectionType>
--- Modbus connection type, it may be TCP and RTU
<ip>127.0.0.1</ip>
--- TCP device IP
<port>502</port>
--- TCP device Port
<slave>1</slave>
--- Modbus Slave ID
<dataType>UINT8</dataType>
--- Data type, fc1 and fc2 only has UINT8
<startAddress>10000</startAddress>
--- Start Address on Modbus device
<length>5</length>
--- Length of retrieved data on Modbus device
```

```
<device>\.\.\COM12</device>
--- RTU device COM port
<baud>115200</baud>
--- RTU device baud rate
<parity>N</parity>
--- RTU device parity (N, E, O)
<dataBit>8</dataBit>
--- RTU device data bit (5,6,7,8)
<stopBit>1</stopBit>
--- RTU device stop bit (1,2)
```

#### [Response]

<?xml version="1.0" encoding="UTF-8"?>

<readInputBits>

<startAddress>10000</startAddress>

<length>5</length>

<values>1,0,1,0,1</values>

Software User Manual for DEX-100 V1.0

40/55

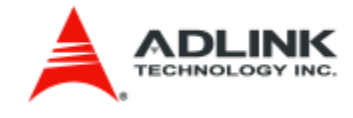

#### **5.1.3 Read Holding Registers**

#### [URI] http://hostname:port/fc3

[Request] TCP connection

<?xml version="1.0" encoding="UTF-8"?>

<ModbusService>

<connectionType>TCP</connectionType>

<ip>127.0.0.1</ip>

<port>502</port>

<slave>1</slave>

<dataType>INT32</dataType>

<dataSwapType>SWAP\_BYTE</dataSwapType>

<startAddress>0</startAddress>

<length>7</length>

</ModbusService>

#### RTU connection

<?xml version="1.0" encoding="UTF-8"?>

<ModbusService>

<connectionType>RTU</connectionType>

 $<\!\!device\!\!>\!\!\backslash\!\backslash.\backslash\!COM12\!<\!\!/device\!\!>$ 

 $<\!\!baud\!>\!\!115200\!<\!\!/baud\!>$ 

<parity>N</parity>

<dataBit>8</dataBit>

<stopBit>1</stopBit>

<slave>1</slave>

<dataType>INT32</dataType>

<dataSwapType>SWAP\_BYTE</dataSwapType>

<startAddress>0</startAddress>

<length>7</length>

</ModbusService>

Software User Manual for DEX-100 V1.0

41/55

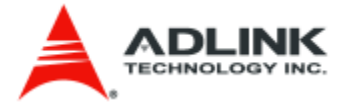

#### [Explanation]

<connectionType>TCP</connectionType> --- Modbus connection type, it may be TCP and RTU <ip>127.0.0.1</ip> --- TCP device IP <port>502</port> --- TCP device Port <slave>1</slave> --- Modbus Slave ID <dataType>INT32</dataType> --- Data type, fc3 and fc4 only has UINT16, UINT32, INT16, INT32 and FLOAT32 <dataSwapType>SWAP\_BYTE</dataSwapType> --- Data swap type, fc3 and fc4 For the data type UINT16 and INT16 are ORIGINAL and SWAP\_BYTE For the data type UINT32, INT32 and FLOAT32 are ORIGINAL, SWAP\_BYTE, SWAP\_WORD and SWAP\_BYTE\_WORD <startAddress>0</startAddress> --- Start Address on Modbus device <length>7</length> --- Length of retrieved data on Modbus device

<device>\\.\COM12</device>
--- RTU device COM port
<baud>115200</baud>
--- RTU device baud rate
<parity>N</parity>
--- RTU device parity (N, E, O)
<dataBit>8</dataBit>
--- RTU device data bit (5,6,7,8)
<stopBit>1</stopBit>
--- RTU device stop bit (1,2)

#### [Response]

<?xml version="1.0" encoding="UTF-8"?>

<readRegisters>

<startAddress>0</startAddress>

<length>7</length>

<values>2560,60671,7680,-30,50,10,1376286</values>

<rawdata>00000A00,0000ECFF,00001E00,FFFFFFE2,00000032,0000000A,0015001E</rawdata>

</readRegisters>

## **5.1.4 Read Input Registers**

[URI]

Software User Manual for DEX-100 V1.0

42/55

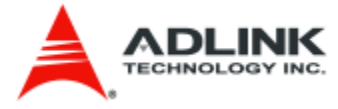

#### http://hostname:port/fc4

#### [Request] TCP connection

<?xml version="1.0" encoding="UTF-8"?>

#### <ModbusService>

<connectionType>TCP</connectionType>

<ip>127.0.0.1</ip>
<port>502</port>
<slave>1</slave>
<dataType>INT32</dataType>
<dataSwapType>SWAP\_BYTE</dataSwapType>
<startAddress>10000</startAddress>
<length>7</length>
</ModbusService>

#### RTU connection

<?xml version="1.0" encoding="UTF-8"?>

#### <ModbusService>

<connectionType>RTU</connectionType>

<device>\\.\COM12</device>

<baud>115200</baud>

 $<\!\!parity\!\!>\!\!N<\!\!/parity\!\!>$ 

 $<\!\!dataBit\!\!>\!\!8<\!\!/dataBit\!\!>$ 

<stopBit>1</stopBit>

<slave>1</slave>

<dataType>INT32</dataType>

<dataSwapType>SWAP\_BYTE</dataSwapType>

<startAddress>10000</startAddress>

<length>7</length>

</ModbusService>

#### [Explanation]

<connectionType>TCP</connectionType>

--- Modbus connection type, it may be TCP and RTU

Software User Manual for DEX-100 V1.0

43/55

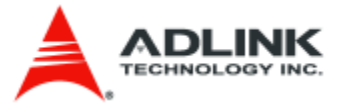

<ip>127.0.0.1</ip> --- TCP device IP <port>502</port> --- TCP device Port <slave>1</slave> --- Modbus Slave ID <dataType>INT32</dataType> --- Data type, fc3 and fc4 only has UINT16, UINT32, INT16, INT32 and FLOAT32 <dataSwapType>SWAP\_BYTE</dataSwapType> --- Data swap type, fc3 and fc4 For the data type UINT16 and INT16 are ORIGINAL and SWAP\_BYTE For the data type UINT32, INT32 and FLOAT32 are ORIGINAL, SWAP\_BYTE, SWAP\_WORD and SWAP\_BYTE\_WORD <startAddress>10000</startAddress> --- Start Address on Modbus device <length>7</length> --- Length of retrieved data on Modbus device

<device><u>\\.\COM12</device</u>>

--- RTU device COM port <baud>115200</baud> --- RTU device baud rate <parity>N</parity> --- RTU device parity (N, E, O) <dataBit>8</dataBit> --- RTU device data bit (5,6,7,8) <stopBit>1</stopBit> --- RTU device stop bit (1,2)

#### [Response]

<?xml version="1.0" encoding="UTF-8"?>

<readInputRegisters>

<startAddress>10000</startAddress>

 $<\!\!length\!\!>\!\!7\!<\!\!/length\!\!>$ 

<values>2560,60671,7680,-30,50,10,1376286</values>

<rawdata>00000A00,0000ECFF,00001E00,FFFFFFE2,00000032,0000000A,0015001E</rawdata>

</readInputRegisters>

## **5.1.5 Force Single Coil**

[URI] http://hostname:port/fc5

[Request] TCP connection

Software User Manual for DEX-100 V1.0

44/55

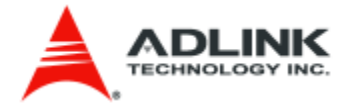

<?xml version="1.0" encoding="UTF-8"?>

#### <ModbusService>

<connectionType>TCP</connectionType>
<ip>127.0.0.1</ip>
<port>502</port>
<slave>1</slave>
<dataType>UINT8</dataType>
<startAddress>0</startAddress>
<value>1</value>
</ModbusService>

#### RTU connection

<?xml version="1.0" encoding="UTF-8"?>

#### <ModbusService>

<connectionType>RTU</connectionType>

<device>\\.\COM12</device>

<baud>115200</baud>

<parity>N</parity>

<dataBit>8</dataBit>

<stopBit>1</stopBit>

<slave>1</slave>

<dataType>UINT8</dataType>

 $<\!\!startAddress\!\!>\!\!0\!<\!\!/startAddress\!\!>$ 

<value>1</value>

</ModbusService>

#### [Explanation]

<connectionType>TCP</connectionType> --- Modbus connection type, it may be TCP and RTU <ip>127.0.0.1</ip> --- TCP device IP <port>502</port> --- TCP device Port <slave>1</slave> --- Modbus Slave ID <dataType>INT32</dataType> --- Data type, fc5 only has UINT8 <startAddress>0</startAddress>

Software User Manual for DEX-100 V1.0

45/55

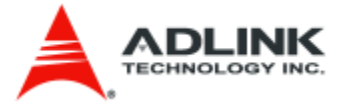

--- Start Address on Modbus device

<value>1</value>

--- Write bit value to Modbus device, it may be 1, true , True, TRUE, 0, false, False and FALSE

<device>\\.\COM12</device>
--- RTU device COM port
<baud>115200</baud>
--- RTU device baud rate
<parity>N</parity>
--- RTU device parity (N, E, O)
<dataBit>8</dataBit>
--- RTU device data bit (5,6,7,8)
<stopBit>1</stopBit>
--- RTU device stop bit (1,2)

[Response]

<?xml version="1.0" encoding="UTF-8"?>

<writeBit>

<startAddress>0</startAddress>

<values>1</values>

<response>Success</response>

</writeBit>

## **5.1.6 Preset Single Register**

[URI] http://hostname:port/fc6

[Request] TCP connection

<?xml version="1.0" encoding="UTF-8"?>

#### <ModbusService>

<connectionType>TCP</connectionType>

<ip>127.0.0.1</ip>

<port>502</port>

<slave>1</slave>

<dataType>INT16</dataType>

 $<\!\!dataSwapType\!\!>\!\!ORIGINAL<\!\!/dataSwapType\!\!>$ 

<startAddress>0</startAddress>

<value>-20</value>

Software User Manual for DEX-100 V1.0

46/55

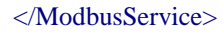

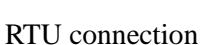

<?xml version="1.0" encoding="UTF-8"?>

<ModbusService>

<connectionType>RTU</connectionType>

<device>\\.\COM12</device>

<baud>115200</baud>

<parity>N</parity>

<dataBit>8</dataBit>

<stopBit>1</stopBit>

<slave>1</slave>

<dataType>INT16</dataType>

<dataSwapType>ORIGINAL</dataSwapType>

<startAddress>0</startAddress>

<value>-20</value>

</ModbusService>

#### [Explanation]

<connectionType>TCP</connectionType> --- Modbus connection type, it may be TCP and RTU <ip>127.0.0.1</ip> --- TCP device IP <port>502</port> --- TCP device Port <slave>1</slave> --- Modbus Slave ID <dataType>INT16</dataType> --- Data type, fc6 only has UINT16 and INT16 <dataSwapType>ORIGINAL</dataSwapType> --- Data swap type, fc6 only has ORIGINAL and SWAP\_BYTE <startAddress>0</startAddress> --- Start Address on Modbus device <value>-20</value> --- Write register value to Modbus device

<device>\\.\COM12</device> --- RTU device COM port <baud>115200</baud> --- RTU device baud rate <parity>N</parity> --- RTU device parity (N, E, O)

Software User Manual for DEX-100 V1.0

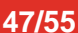

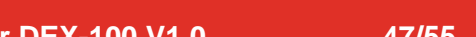

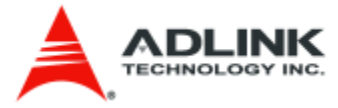

<*dataBit>8*</*dataBit>* --- RTU device data bit (5,6,7,8) <*stopBit>1*</*stopBit>* --- RTU device stop bit (1,2)

#### [Response]

<?xml version="1.0" encoding="UTF-8"?>

<writeRegister>

 $<\!\!startAddress\!\!>\!\!0\!<\!\!/startAddress\!\!>$ 

<values>-20</values>

<response>Success</response>

</writeRegister>

### **5.1.7 Force Multiple Coils**

#### [URI] http://hostname:port/fc15

[Request] TCP connection

<?xml version="1.0" encoding="UTF-8"?>

#### <ModbusService>

<connectionType>TCP</connectionType>

 $<\!\!ip\!\!>\!\!127.0.0.1<\!\!/ip\!\!>$ 

 $<\!\!port\!>\!\!502<\!\!/port\!>$ 

<slave>4</slave>

<dataType>UINT8</dataType>

<startAddress>0</startAddress>

<length>4</length>

<values>0,1,0,1</values>

</ModbusService>

RTU connection

<?xml version="1.0" encoding="UTF-8"?>

<ModbusService>

<connectionType>RTU</connectionType>

<device>\\.\COM12</device>

Software User Manual for DEX-100 V1.0

48/55

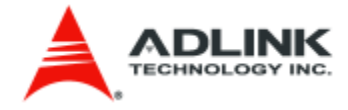

<baud>115200</baud>

<parity>N</parity>

<dataBit>8</dataBit>

<stopBit>1</stopBit>

<slave>4</slave>

<dataType>UINT8</dataType>

<startAddress>0</startAddress>

<length>4</length>

<values>0,1,0,1</values>

</ModbusService>

[Explanation]

<connectionType>TCP</connectionType> --- Modbus connection type, it may be TCP and RTU <*ip*>127.0.0.1</*ip*> --- TCP device IP <port>502</port> --- TCP device Port <slave>4</slave> --- Modbus Slave ID <dataType>UINT8</dataType> --- Data type, fc15 only has UINT8 <startAddress>0</startAddress> --- Start Address on Modbus device <length>4</length> --- no. of bit value <*value*>0,1,0,1</*value*> --- Write bits value to Modbus device, it may be 1, true, True, TRUE, 0, false, False and FALSE

<device>\\.\COM12</device>
--- RTU device COM port
<baud>115200</baud>
--- RTU device baud rate
<parity>N</parity>
--- RTU device parity (N, E, O)
<dataBit>8</dataBit>
--- RTU device data bit (5,6,7,8)
<stopBit>1</stopBit>
--- RTU device stop bit (1,2)

#### [Response]

<?xml version="1.0" encoding="UTF-8"?>

Software User Manual for DEX-100 V1.0

49/55

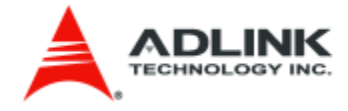

<writeBits>

 $<\!\!\! startAddress \!\!>\!\! 0 \!\!<\!\!/ startAddress \!\!>\!\!$ 

<length>4</length>

<values>0,1,0,1</values>

<response>Success</response>

</writeBits>

### **5.1.8 Force Multiple Coils**

#### [URI] http://hostname:port/fc16

[Request] TCP connection

<?xml version="1.0" encoding="UTF-8"?>

#### <ModbusService>

<connectionType>TCP</connectionType>

 $<\!\!ip\!\!>\!\!127.0.0.1<\!\!/ip\!\!>$ 

<port>502</port>

<slave>1</slave>

<dataType>FLOAT32</dataType>

<dataSwapType>SWAP\_BYTE\_WORD</dataSwapType>

 $<\!\!startAddress\!\!>\!\!0\!<\!\!/startAddress\!\!>$ 

<length>3</length>

<values>10,20,10.1</values>

</ModbusService>

#### RTU connection

<?xml version="1.0" encoding="UTF-8"?>

#### <ModbusService>

<connectionType>RTU</connectionType>

<device>\\.\COM12</device>

<baud>115200</baud>

<parity>N</parity>

<dataBit>8</dataBit>

<stopBit>1</stopBit>

Software User Manual for DEX-100 V1.0

50/55

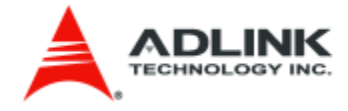

<slave>1</slave>

<dataType>FLOAT32</dataType>

<dataSwapType>SWAP\_BYTE\_WORD</dataSwapType>

<startAddress>0</startAddress>

<length>3</length>

<values>10,20,10.1</values>

#### </ModbusService>

#### [Explanation]

<connectionType>TCP</connectionType> --- Modbus connection type, it may be TCP and RTU <ip>127.0.0.1</ip> --- TCP device IP <port>502</port> --- TCP device Port <slave>4</slave> --- Modbus Slave ID <dataType>FLOAT32</dataType> --- Data type, fc16 only has UINT16, UINT32, INT16, INT32 and FLOAT32 <dataSwapType>SWAP\_BYTE</dataSwapType> --- Data swap type, fc16 For the data type UINT16 and INT16 are ORIGINAL and SWAP\_BYTE For the data type UINT32, INT32 and FLOAT32 are ORIGINAL, SWAP\_BYTE, SWAP\_WORD and SWAP\_BYTE\_WORD <startAddress>0</startAddress> --- Start Address on Modbus device <length>3</length> --- no. of register value <value>10,20,10.1</value> --- Write registers value to Modbus device

<device>\\.\COM12</device>
--- RTU device COM port
<baud>115200</baud>
--- RTU device baud rate
<parity>N</parity>
--- RTU device parity (N, E, O)
<dataBit>8</dataBit>
--- RTU device data bit (5,6,7,8)
<stopBit>1</stopBit>
--- RTU device stop bit (1,2)

[Response]

<?xml version="1.0" encoding="UTF-8"?>

Software User Manual for DEX-100 V1.0

51/55

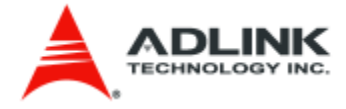

<writeRegisters>

 $<\!\!startAddress\!\!>\!\!0\!<\!\!/startAddress\!\!>$ 

<length>3</length>

 $<\!\!values\!\!>\!\!10,\!20,\!10.1<\!\!/values\!\!>$ 

<response>Success</response>

</writeRegisters>

# 5.2 Modbus REST API Error Message Reference

This section describes which situation you will get the error message for the Modbus REST response. TBD

Software User Manual for DEX-100 V1.0

52/55

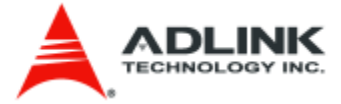

# 6. Edge Server

After you start the Vortex OpenSplice, you need to start the edge server program. The edge server program is the first starting program before every DEX-100 DDS module starting because it must subscribe all DEX-100 devices' extraction data and creates table schema automatically.

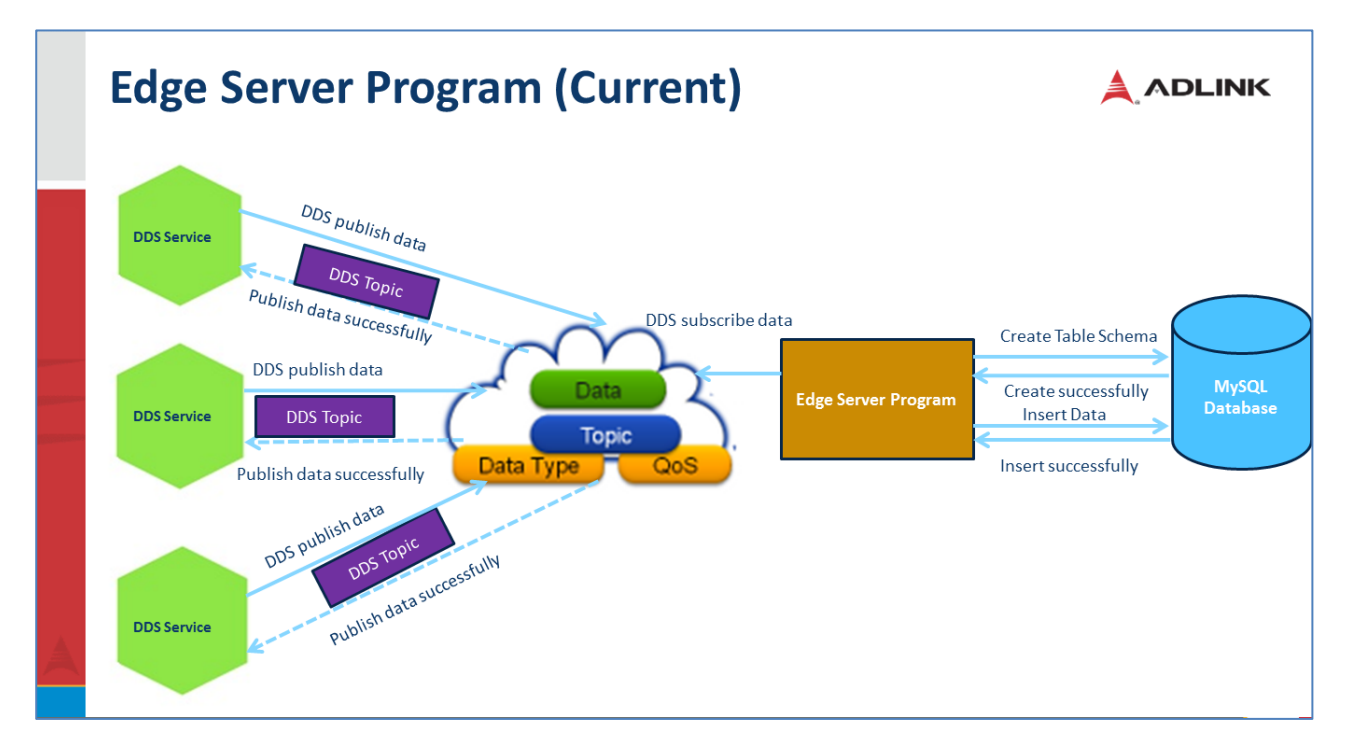

# 6.1 Starting Edge Server Program

The starting Edge Server Program step by step is as follows:

- 1. Open the terminal
- 2. Check your Vortex OpenSplice already started "ospl start"

dexserver@dexserver-MXE5500:~\$ ospl start
Domain with name ospl\_shmem\_ddsi with id 0 is already running, ignoring command

 If Vortex OpenSplice already started, change path to /usr/local/ADLINK "cd /usr/local/ADLINK"

dexserver@dexserver-MXE5500:~\$ cd /usr/local/ADLINK

 Start program ./edgeserver\_sub, then the program will subscribe the DDS data if have any data publishing

```
dexserver@dexserver-MXE5500:/usr/local/ADLINK$ ./edgeserver_sub
Edge Server Service start...
Set default configuration
Pool started with 16 threads and queue size of 64
Waiting for writer...
```

# 6.2 Database

Software User Manual for DEX-100 V1.0

53/55

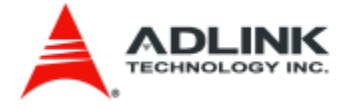

How to check the machine data in the database?

1. Open the MySQL workbench to see the data for all DEX-100

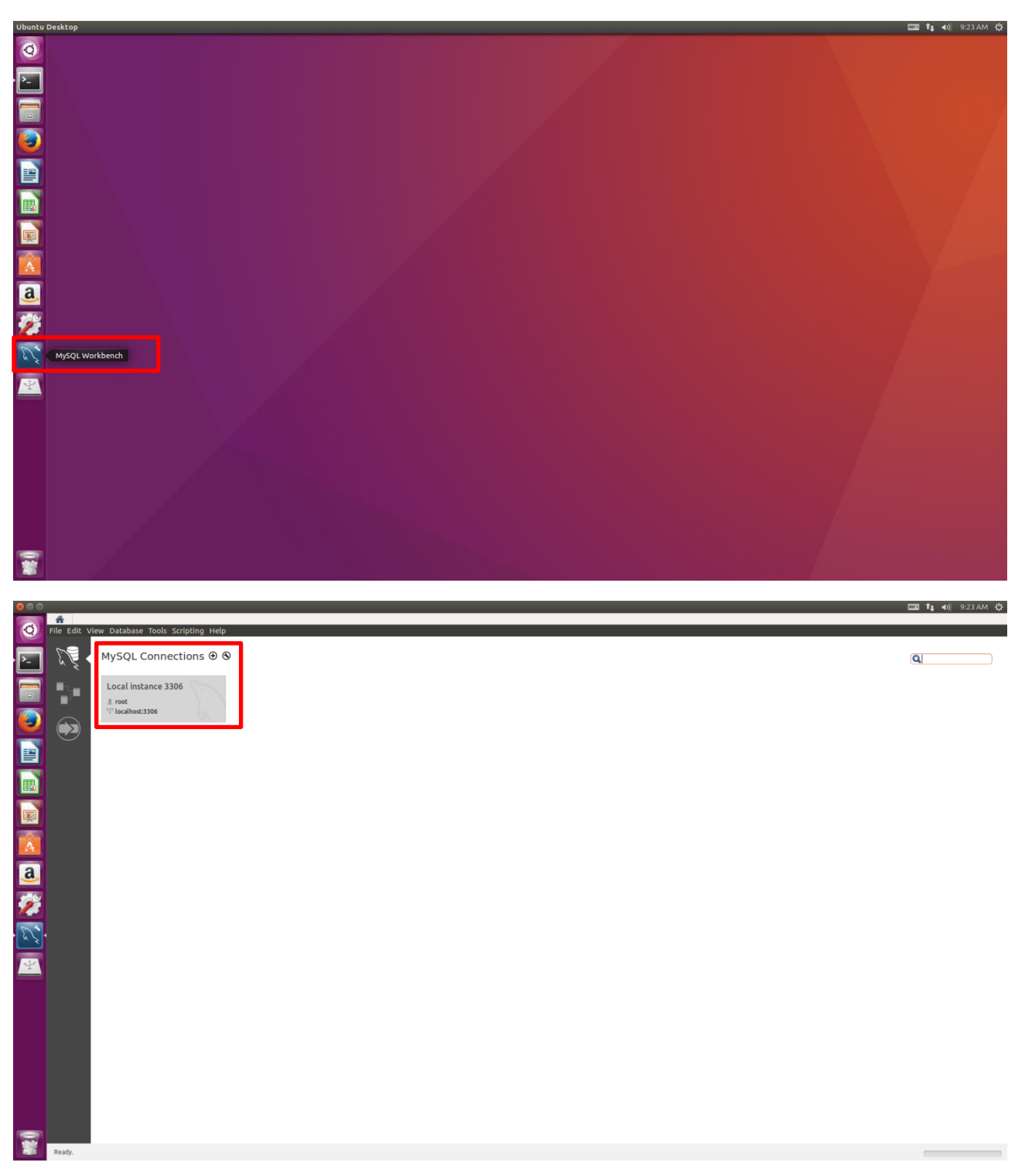

2. One DEX-100 will allocate 4 tables: LightColor\_% machineid %, WarningMsg\_%machineid, AlarmMsg\_%machineid%, MachineStatus\_%machineid%

Software User Manual for DEX-100 V1.0

54/55

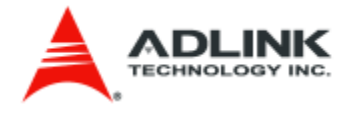

| mysqu                                                                       |                                                                                                    |                                                                                                    | • • •                                                                                                    |
|-----------------------------------------------------------------------------|----------------------------------------------------------------------------------------------------|----------------------------------------------------------------------------------------------------|----------------------------------------------------------------------------------------------------|
| 0                                                                           | Cocal Instance 3306                                                                                                    | and former Table Federing Unio                                                                                                    |                                                                                                    |
|                                                                             | Pile Edit View Query Data                                                                                                    | polse server roots scripting Help                                                                                                    |                                                                                                    |
| • P_                                                                        |                                                                                                    |                                                                                                    |                                                                                                    |
|                                                                             | Server Status                                                                                                    | Query1 🗱                                                                                                    |                                                                                                    |
|                                                                             | Client Connections                                                                                                    | 🖿 🖬 🦻 🛣 🔕 💿 🚱 🐨 Limit to 1000 rows 🔻 😽 ダ 🔍 🗓 🖻                                                                                                    |                                                                                                    |
|                                                                             | Status and System Variable                                                                                                    | 1                                                                                                    |                                                                                                    |
|                                                                             | 🕹 Data Export                                                                                                    |                                                                                                    |                                                                                                    |
| $\mathbf{\underline{\sim}}$                                                 | Data Import/Restore                                                                                                    |                                                                                                    |                                                                                                    |
| ==                                                                          | B Startup / Shutdown                                                                                                    |                                                                                                    |                                                                                                    |
|                                                                             | Server Logs                                                                                                    |                                                                                                    |                                                                                                    |
|                                                                             | 🖉 Options File                                                                                                    |                                                                                                    |                                                                                                    |
|                                                                             | PERFORMANCE                                                                                                    |                                                                                                    |                                                                                                    |
|                                                                             | A Performance Reports                                                                                                    |                                                                                                    |                                                                                                    |
|                                                                             | 👌 Performance Schema Setup                                                                                                    |                                                                                                    |                                                                                                    |
|                                                                             | SCHEMAS 🛛 🕸 🖉                                                                                                    |                                                                                                    |                                                                                                    |
| A                                                                           | Filter objects                                                                                                    |                                                                                                    |                                                                                                    |
| a                                                                           | MachineStatus_20     MachineStatus_21                                                                                                    |                                                                                                    |                                                                                                    |
| 9                                                                           | MachineStatus_22                                                                                                    |                                                                                                    |                                                                                                    |
| 100                                                                         | MachineStatus_23     MachineStatus_24                                                                                                    |                                                                                                    |                                                                                                    |
| 1                                                                           | MachineStatus_25                                                                                                    |                                                                                                    |                                                                                                    |
| 5                                                                           | MachineStatus_54     MachineStatus_55                                                                                                    |                                                                                                    |                                                                                                    |
| 62                                                                          | MachineStatus_56                                                                                                    |                                                                                                    |                                                                                                    |
|                                                                             | MachineStatus_57     WarningMsg 100                                                                                                    |                                                                                                    |                                                                                                    |
| Ŷ                                                                           | WarningMsg_11                                                                                                    |                                                                                                    |                                                                                                    |
|                                                                             | WarningMsg_20 () () () () ()                                                                                                    |                                                                                                    |                                                                                                    |
|                                                                             | WarningMsg_22                                                                                                    | Action Output *                                                                                                    |                                                                                                    |
|                                                                             | Chiest lafe   Session                                                                                                    | # Time Action Message                                                                                                    | Duration / Fetch                                                                                                    |
|                                                                             | No object selected                                                                                                    |                                                                                                    |                                                                                                    |
|                                                                             |                                                                                                    |                                                                                                    |                                                                                                    |
|                                                                             |                                                                                                    |                                                                                                    |                                                                                                    |
|                                                                             |                                                                                                    |                                                                                                    |                                                                                                    |
|                                                                             |                                                                                                    |                                                                                                    |                                                                                                    |
|                                                                             |                                                                                                    |                                                                                                    |                                                                                                    |
|                                                                             |                                                                                                    |                                                                                                    |                                                                                                    |
|                                                                             |                                                                                                    |                                                                                                    |                                                                                                    |
| -                                                                           |                                                                                                    |                                                                                                    |                                                                                                    |
|                                                                             | Added new scratch query editor                                                                                                    |                                                                                                    |                                                                                                    |
|                                                                             |                                                                                                    |                                                                                                    |                                                                                                    |
|                                                                             |                                                                                                    |                                                                                                    |                                                                                                    |
| MySQL                                                                       | Workbench                                                                                                    |                                                                                                    | 💷 👣 🗤 9:25 AM 🔅                                                                                                    |
| MySQL                                                                       | Workbench                                                                                                    | ×                                                                                                    | 📼 👣 🐗) 9:25 AM 🔅                                                                                                    |
| MySQL                                                                       | Workbench<br>A Local instance 3306<br>File Edit View Query Data                                                                                                    | 28<br>bbase Server Tools Scripting Help                                                                                                    | 📼 ţ 40) 9.25 AM 🔅                                                                                                    |
| MySQL                                                                       | Workbench<br>Cocal instance 3306<br>File Edit View Query Data<br>File State Content of the state of the state of th                                                                                                    | x<br>base Server Tools Scripting Help<br>중 중 경제 에너머머머머머머머머머머머머머머머머머머머머머머머머머머머머머머머머머머머머                                                                                                    | C 1, 4), 925 AM (\$                                                                                                    |
| Mysql                                                                       | Workbench<br>Cocal instance 3306<br>File Edit View Query Data<br>File Edit View Query Data<br>MANAGEMENT                                                                                                    | ¥<br>abase Server Tools Scripting Help<br>중같 중같 때 및 및<br>《 MachineStatus 24 월 MachineStatus 25 월 MachineStatus 54 월 MachineStatus 55 월 MachineStatus 56 월 M                                                                                                    | arbineStatus 57. M. MarbineStatus 100. M. MarbineStatus 100. M. MarbineStatus 100. M. MarbineStatus 100. M. MarbineStatus 100. M.                                                                                                    |
| MySQL                                                                       | Workbench<br>Local instance 3306<br>File Edit View Query Data<br>Comparison of the state of the state                                                                                                    | X<br>bbsse Server Tools Scripting Help<br>중 중 중 집 및 집 및<br>중 중 집 및 전 및 전 및 전 및 전 및 전 및 전 및 전 및 전 및 전 및                                                                                                    | t 40) 9.22 AM ↔                                                                                                    |
| MySQL                                                                       | Workbench<br>Local Instance 3306<br>File Edit View Query Date<br>Edit View Query Date<br>Comparison of the Comparison of the Comparison<br>Server Status<br>Client Connections<br>Users and Privileges                                                                                                    | x<br>bases Server Tools Scripting Help<br>a D Q ↓<br>K MachineStatus_24 X MachineStatus_25 X MachineStatus_56 X M<br>D Y F S O S O S O S O S O S M init to 1000rows + + + 4 Q S =<br>1 + SECT + EON constrainty - + + + + + + + + + + + + + + + + + +                                                                                                    | LachineStatus_57 🗶 MachineStatus_100 🗶 MachineStatus_100 🕊 MachineStatus_100 🕊 KachineStatus_100 🕊 KachineStatus_100 🌿 KachineStatus_100 🕊 KachineStatus_100 🌿 KachineStatus_100 🌿 KachineStatus_100 KachineStatus_100 Kach                                                     |
|                                                                             | Workbench<br>Local Instance 3306<br>File Edit View Query Dat<br>Call & Come Query Dat<br>Call & Come Query Dat<br>MANAGEMENT<br>Cener Connections<br>Cener Santars<br>Cener Santars<br>Satures and Prystem Variable                                                                                                    | x<br>bases Server Tools Scripting Help<br>all all all all all all all all all all                                                                                                    | t 40) 9.25 AM ↔                                                                                                    |
|                                                                             | Workbench<br>Local instance 3306<br>File Edit View Query Dat<br>Chief View Query Dat<br>Chief Conections<br>Uerry Status<br>Client Conections<br>Uers and Privileges<br>Status and System Variable:<br>Chief Conectification                                                                                                    | x<br>base Server Tools Scripting Help<br>a a a a a a a a a a a a a a a a a a a                                                                                                     | IL 40, 922AM ↔                                                                                                    |
| MySQL<br>P                                                                  | Workbench<br>Local instance 3306<br>File Edit View Query Data<br>Die View Query Data<br>Die View Query Data<br>Die Fore Status<br>Client Connections<br>Users and Privileges<br>Data Insport/Restore<br>Data Insport/Restore                                                                                                    | x<br>base Server Tools Scripting Help<br>all and a status_24 x MachineStatus_25 x MachineStatus_56 x M<br>all and f f f Q 0 0 0 0 0 ↓ Limit to 1000 rows v to of Q 1 =<br>1 * SELECT * FROM smartfactory.MachineStatus_100;                                                                                                    | techineStatus_57 ¥ MachineStatus_100 ¥ MachineStatus_100 ¥ >                                                                                                    |
|                                                                             | Workbench<br>Local instance 3306<br>File Edit View Query Dat<br>Die View Query Dat<br>Die View Query Dat<br>Contections<br>Center Connections<br>Users nater Privileges<br>Status and System Variables<br>Data Import/Restore<br>INSTANCE O<br>Statup / Shaddwin                                                                                                    | x<br>bases Server Tools Scripting Help<br>a a a a a a a a a a a a a a a a a a a                                                                                                     | techineStatus_57 🗱 MachineStatus_100 🕷 MachineStatus_100 🕷 MachineStatus_100 🕷                                                                                                    |
|                                                                             | Workbench  Call Instance 3306  Elle Edit View Query Data  Data Sing Constants  Cerror Status  Cerror Status  Ceror Status  Cerror Status  Cerror Status  Cer                                                                                                    | x<br>base Server Tools Scripting Help<br>a a a a a a a a a a a a a a a a a a a                                                                                                     | t 40, 923AM ↔                                                                                                    |
| MySQL<br>2<br>1<br>1<br>1<br>1<br>1<br>1<br>1<br>1<br>1<br>1<br>1<br>1<br>1 | Workbench<br>I Local Instance 3306<br>File Edit View Query Dat<br>Data Server Stats<br>Cont Connections<br>Users and Privileges<br>Users and Privileges<br>Users and Privileges<br>Data Ingent Testere<br>Mathia Amport Testere<br>HISTANCE<br>Server Logs<br>Popularies<br>Popularies<br>Popu | x<br>bbse Server Tools Scripting Help<br>a a b a d a d a d a d a d a d a d a d a                                                                                                    | LachineStatus_57 ¥ MachineStatus_100 ¥ MachineStatus_100 ¥ >                                                                                                    |
| MySQL                                                                       | Workbench  Cocalinstance 3306  Ele Edit View Query Dat  C  C  C  C  C  C  C  C  C  C  C  C  C                                                                                                    | x       bbsse Server Tools Scripting Help       a       b       a       b       a       b       b       b       a       b       b                                                                                                    | LachineStatus_57 X MachineStatus_100 X MachineStatus_100 X MachineStatus_100 X AchineStatus_100 X 1                                                                                                    |
|                                                                             | Workbench                                                                                                    | x<br>base Server Tools Scripting Help<br>a a a a a a a a a a a a a a a a a a a                                                                                                     | LachineStatus_57 ¥ MachineStatus_100 ¥ MachineStatus_100 ¥ MachineStatus_100 ¥ .                                                                                                    |
|                                                                             | Workbench  I cocal instance 3306  I lie Edit View Query Dat  I lie Edit View Query Dat  I lie and the provide state  Constance of the provide state  I users and Providess  I users and Providess  I status / Shutdown Server Logs  Prof. Organs Rie  PER Organs Cle  PER Organs Cle  Performance Report  Performance Report Performance Report  Performan                                                                                                    | X         bbsse Server Tools Scripting Help         Image: Server Tools Scripting Help         Image: Server Tools Scripting Help         Image: Server Tools Scripting Help         Image: Server Tools Scripting Help         Image: Server Tools Scripting Help         Image: Server Tools Scripting Help         Image: Server Tools Scripting Help         Image: Server Tools Scripting Help         Image: Server Tools Scripting Help         Image: Server Tools Server Tools Server To                                                                                                    | LachineStatus_57 ¥ MachineStatus_100 ¥ MachineStatus_100 ¥ >                                                                                                    |
|                                                                             | Workbench           Incollinstance 3306           File Edit View Query Dath           Imanacement           Imanacement                                                                                                    | X         bbsse Server Tools Scripting Help         Image: Server Tools Scripting Help         Image: Server Tools Scripting Help <th>LachineStatus_57 X MachineStatus_100 X MachineStatus_100 X MachineStatus_100 X AchineStatus_100 X AchineStat</th> | LachineStatus_57 X MachineStatus_100 X MachineStatus_100 X MachineStatus_100 X AchineStatus_100 X AchineStat  |
|                                                                             | Workbench                                                                                                    | x<br>base Server Tools Scripting Help<br>a a a a a a a a a a a a a a a a a a a                                                                                                     | LachineStatus_57 ¥ MachineStatus_100 ¥ MachineStatus_100 ¥ MachineStatus_100 ¥ Compared to the status_100 ¥ Compared to the status_   |
|                                                                             | Workbench           Incaclinstance 3306           File Edit View Query Data           Imanace Comparison           Imanace Comparison                                                                                                    | X  Desse Server Tools Scripting Help  S  G  G  G  G  G  G  G  G  G  G  G  G                                                                                                    | LachineStatus_57 ¥ MachineStatus_100 ¥ MachineStatus_100 ¥ AndrineStatus_100 ¥                                                                                                    |
|                                                                             | Workbench                                                                                                    | X         bbsse Server Tools Scripting Help         Image: Server Tools Scripting Help         Image: Server Tools Scripting Help         Image: Server Tools Scripting Help         Image: Server Tools Scripting Help         Image: Server Tools Scripting Help         Image: Server Tools Scripting Help         Image: Server Tools Scripting Help         Image: Server Tools Scripting Help         Image: Server Tools Scripting Help         Image: Server Tools Scripting Help         Image: Server Tools Server Tools Serve                                                                                                    | LachineStatus_57 X MachineStatus_100 X MachineStatus_100 X MachineStatus_100 X AchineStatus_100 X AchineStat  |
|                                                                             | Workbench                                                                                                    | x<br>base Server Tools Scripting Help<br>a a a a a a a a a a a a a a a a a a a                                                                                                     | LachineStatus_57 ¥ MachineStatus_100 ¥ MachineStatus_100 ¥ MachineStatus_100 ¥ Compared to the status_100 ¥ Compared to the status_   |
|                                                                             | Workbench                                                                                                    | X         bbsse Server Tools Scripting Help         ImachineStatus_24 X MachineStatus_25 X MachineStatus_55 X MachineStatus_56 X M         ImachineStatus_24 X MachineStatus_25 X MachineStatus_56 X M         ImachineStatus_26 X MachineStatus_26 X M         ImachineStatus_27 X MachineStatus_26 X M         ImachineStatus_26 X M         ImachineStatus_27 X MachineStatus_26 X M         ImachineStatus_26 X M         ImachineStatus_27 X MachineStatus_28 X M         ImachineStatus_28 X MachineStatus_29 X MachineStatus_100;         Imachine_Id Date Time IComplete_PWB 2Attempted_Pickup 3Missed_Pickup_Errors_4TEST                                                                                                    | LachineStatus_57 ¥ MachineStatus_100 ¥ MachineStatus_100 ¥ MachineStatus_100 ¥                                                                                                    |
|                                                                             | Workbench                                                                                                    | X         Dbsse Server Tools Scripting Help         Image: Server Tools Scripting Help         Image: Server Tools Scripting Help <th>LachineStatus_57 1 MachineStatus_100 1 MachineStatus_100 1 Machine</th> | LachineStatus_57 1 MachineStatus_100 1 MachineStatus_100 1 Machine  |
|                                                                             | Workbench           Image: Constant and a state of the state of the stat                                                                                                    | x<br>base Server Tools Scripting Help<br>3                                                                                                    | LachineStatus_57 ¥ MachineStatus_100 ¥ MachineStatus_100 ¥ MachineStatus_100 ¥                                                                                                    |
|                                                                             | Workbench                                                                                                    | X         Ibbse Server Tools Scripting Help         Image: Server Tools Scripting Help         Image: Server Tools Scripting Help         Image: Server Tools Scripting Help         Image: Server Tools Scripting Help         Image: Server Tools Scripting Help         Image: Server Tools Scripting Help         Image: Server Tools Scripting Help         Image: Server Tools Scripting Help         Image: Server Tools Scripting Help         Image: Server Tools Scripting Help         Image: Server Tools Scripting Help         Image: Server Tools Server Tools S                                                                                                    | LachineStatus_57 ¥ MachineStatus_100 ¥ MachineStatus_100 ¥<br>MachineStatus_100 ¥ MachineStatus_100 ¥                                                                                                    |
|                                                                             | Workbench  Containstance 3306  Calinstance 3306  Calinstance 3306  Calinstance 3306  Calinstance 3306  Calinstance 3306  Calinstance 3306  Calinstance 3306  Calinstance 3306  Calinstance 3406  Calinstance 4406  Calinstance 4406  Calinstance 4406  Calinstance 4406  Calinstance 4406  Calinstance 4406  Calinstance 440  Calinstance 440  Calinstance                                                                                                    | X         bbsse Server Tools Scripting Help         ImachineStatus_24 X         MachineStatus_25 X         MachineStatus_26 X         MachineStatus_27 X         MachineStatus_28 X         MachineStatus_29 X         MachineStatus_29 X         MachineStatus_29 X         MachineStatus_29 X         MachineStatus_29 X         MachineStatus_29 X         MachineStatus_29 X         Machine_Id         Date         Time 1Complete_PWB         ZAttempted_Pickup         MachineStatus_1001         MachineStatus_1001                                                                                                    | LachineStatus_57 X MachineStatus_100 X MachineStatus_100 X MachineStatus_100 X AchineStatus_100 X AchineStat  |
|                                                                             | Workbench                                                                                                    | X<br>base Server Tools Scripting Help<br>S C Q Q<br>X MachineStatus_24 X MachineStatus_25 X MachineStatus_55 X MachineStatus_56 X M<br>W W P P P Q Q Q Q Q Q Q Q Q Q Q Q Q Q Q<br>1 • ELECT • FROM smartfactory.MachineStatus_100;<br>X Machine_Id Date Time 1Complete_PWB ZAttempted_Pickup 3Mssed_Pickup_Errors 4TEST<br>MachineStatus_1001 X                                                                                                    | tachineStatus_57                                                                                                    |
|                                                                             | Workbench                                                                                                    | X         bbsse Server Tools Scripting Help         Image: Server Tools Scripting Help         Image: Server Tools Scripting Help         Image: Server Tools Scripting Help         Image: Server Tools Scripting Help         Image: Server Tools Scripting Help         Image: Server Tools Scripting Help         Image: Server Tools Scripting Help         Image: Server Tools Scripting Help         Image: Server Tools Scripting Help         Image: Server Tools Scripting Help         Image: Server Tools Scripting Help         Image: Server Tools Server Tools S                                                                                                    | LachineStatus_57                                                                                                    |
|                                                                             | Workbench                                                                                                    | X         bbsse Server Tools Scripting Help         ImachineStatus_24 X MachineStatus_25 X MachineStatus_55 X MachineStatus_56 X M         ImachineStatus_26 X MachineStatus_27 X MachineStatus_56 X M         ImachineStatus_27 X MachineStatus_28 X MachineStatus_56 X M         ImachineStatus_28 X MachineStatus_28 X MachineStatus_56 X M         ImachineStatus_29 X MachineStatus_28 X MachineStatus_56 X M         ImachineStatus_29 X MachineStatus_29 X MachineStatus_100;         Imachine_Id Date Time 1Complete_PWB 2Attempted_Pickup_3Missed_Pickup_Errors 4TEST         MachineStatus_1001 X         Action Output T         # Time Action       Message                                                                                                    | ■ L 40, 9224M ↔<br>LachineStatus_57 X MachineStatus_100 X MachineStatus_100 X MachineStatus_100 X →<br>Duration/Fetch                                                                                                    |
|                                                                             | Workbench                                                                                                    | X         bbses Server Tools Scripting Help         Image: Server Tools Scripting Help         Image: Server Tools Server Tools Server Server Server Server Server Server Server Server Server Server Server Server Server Server Server Server                                                                                                    |                                                                                                    |
|                                                                             | Workbench                                                                                                    | X         bbses       Scripting       Help         Image: Scripting Help       Image: Scripting Help         Image: Scripting Help       Image: Scripting Help         Image: Scripting Help       <                                                                                                    |                                                                                                    |
|                                                                             | Workbench                                                                                                    | X         bbsse Server Tools Scripting Help         Image: Server Tools Scripting Help         Image: Server Tools Scripting Help         Image: Server Tools Scripting Help         Image: Server Tools Scripting Help         Image: Server Tools Scripting Help         Image: Server Tools Scripting Help         Image: Server Tools Scripting Help         Image: Server Tools Scripting Help         Image: Server Tools Scripting Help         Image: Server Tools Scripting Help         Image: Server Tools Server Tools Serve                                                                                                    |                                                                                                    |
|                                                                             | Workbench                                                                                                    | X         bbsec Server Tools Scripting Help         ImachineStatus_24       X         MachineStatus_25       X         MachineStatus_26       X         MachineStatus_27       X         MachineStatus_26       X         MachineStatus_27       X         MachineStatus_26       X         MachineStatus_27       X         MachineStatus_26       X         MachineStatus_1001       X         X       MachineStatus_1001         X       MachineStatus_1001         X       MachineStatus_1001         X       MachineStatus_1001         X       MachineStatus_1001         X       MachineStatus_1001         X       MachineStatus_1001         X       MachineStatus_1001         X       MachineStatus_1001         X       MachineStatus_1001         X       MachineStatus_101         X       MachineStatus_1001         X       MachineStatus_101         X       MachineStatus_101         X       MachineStatus_101         X       MachineStatus_101         X       MachineStatus_21         X       MachineStatus_21 </th <th></th>                                                                                                    |                                                                                                    |
|                                                                             | Workbench                                                                                                    | X         bbses       Scripting Help         ImachineStatus_24       X         MachineStatus_25       X         MachineStatus_26       X         MachineStatus_27       X         MachineStatus_28       X         MachineStatus_29       X         MachineStatus_29       X         MachineStatus_29       X         MachineStatus_20       X         Machine_Id       Date         Time       1Complete_PWB         ZAttempted_Pickup_Brors       4TEST                                                                                                    |                                                                                                    |
|                                                                             | Workbench                                                                                                    | X         bbse Server Tools Scripting Help         Image: Server Tools Scripting Help         Image: Server Tools Scripting Help         Image: Server Tools Scripting Help         Image: Server Tools Scripting Help         Image: Server Tools Scripting Help         Image: Server Tools Scripting Help         Image: Server Tools Scripting Help         Image: Server Tools Scripting Help         Image: Server Tools Scripting Help         Image: Server Tools Scripting Help         Image: Server Tools Scripting Help         Image: Server Tools Server Tools Se                                                                                                    | ■ 1 4 40 225 AM 4<br>TachineStatus_57 X MachineStatus_100 X MachineStatus_100 X AchineStatus_100 X AchineStat |
|                                                                             | Workbench                                                                                                    | X         bbsec Server Tools Scripting Help         ImachineStatus_24       X       MachineStatus_25       X       MachineStatus_55       X       MachineStatus_55       X       MachineStatus_55       X       MachineStatus_55       X       MachineStatus_55       X       MachineStatus_55       X       MachineStatus_55       X       MachineStatus_55       X       MachineStatus_55       X       MachineStatus_56       X       M         ImachineStatus_1001       X       ImachineStatus_1001       X       ImachineStatus_1001       X         ImachineStatus_1001       X       ImachineStatus_1001       X       ImachineStatus_1001       X         ImachineStatus_1001       X       ImachineStatus_1001       X       ImachineStatus_1001       X         ImachineStatus_1001       X       ImachineStatus_1001       X       ImachineStatus_21 LIMITOL.       Y Torvelop         ImachineStatus_1001       X       ImachineStatus_21 LIMITOL.       Y Torvelop       Y Torvelop       Y Torvel                                                                                                    |                                                                                                    |
|                                                                             | Workbench                                                                                                    | X         bbse       Server Tools Scripting Help         Image: Server Tools Scripting Help         Image: Server Tools Scripting Help                                                                                                    |                                                                                                    |
|                                                                             | Workbench  Collistance 3306  File Edit View Query Dat  Collistance 3306  File Edit View Query Dat  Collistance 3306  File Edit View Query Dat  Collistance 3306  File Edit View Query Dat  Collistance 3306  File Edit View Query Dat  Collistance 3306  File Edit View Query Dat  Collistance 3306  File Edit View Query Dat  Collistance 3306  File Edit View Query Dat  Collistance 3306  File Edit View Query Dat  Collistance 3306  File Edit View Query Dat  Collistance 3306  File Edit View Query Dat  Collistance 3306  File Edit View Query Dat  Collistance 3306  File Edit View Query Dat  File Edit View Query Dat  File Edit View Query Dat  File Edit View Query Dat  File Edit View Query Dat  File Edit View Query Dat  File Edit View Query Dat  File Edit View Query Dat  File Edit View Query Dat  File Edit View Query Dat  File Edit View Query Dat  File Edit View Query Dat  File Edit View Collision  File Edit View Unity (1)  No  Nate Edit Pickup Errors  Attempted Fickup Errors  Attempted Fickup Errors  File Edit View Unity (1)  No  Nate Edit Time Letter Pickup Errors  Attempted Fickup Errors  File Edit View Dat  File Edit View Unity (1)  No  Nate Edit Time Letter Pickup Errors  File Edit View Dat  File Edit View Dat  File Ed                                                                                                    | X         bbse Server Tools Scripting Help         Image: Server Tools Scripting Help         Image: Server Tools Server Tools Server         Image: Server Tools Server         Image: Server Tools Server         Image: Server Tools Server         Image: Server         Image: Server         Image: Server         Image: Server         Image: Server         Image: Server         Image: Server         Image: Server         Image: Server         Image: Server         Image: Server         Image: Server                                                                                                    |                                                                                                    |

Software User Manual for DEX-100 V1.0

55/55